# Monitor Dell SE2716H Guida all'uso

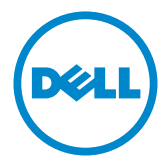

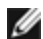

**NOTA:** UNA NOTA segnala informazioni importanti che aiutano a fare un migliore utilizzo del proprio computer.

ATTENZIONE: Un richiamo all'ATTENZIONE indica potenziali danni all'hardware o la perdita dei dati se non sono seguite le istruzioni.

AVVISO: Un avviso all'ATTENZIONE segnala il potenziale di danni alle proprietà, di lesioni personali o di morte.

Copyright © 2015-2016 Dell Inc. Tutti i diritti riservati. Il presente prodotto è protetto dalle leggi sul copyright e sulla proprietà intellettuale degli Stati Uniti e internazionali. Dell™ e il logo Dell sono marchi di Dell Inc. negli Stati Uniti e/o nelle altre giurisdizioni. Tutti gli altri marchi e nomi citati nel presente documento sono marchi delle rispettive società.

# Indice

| Informazioni sul Monitor 5              |
|-----------------------------------------|
| Contenuti della confezione              |
| Caratteristiche                         |
| Parti e controlli                       |
| Specifiche del monitor                  |
| Plug-and-Play                           |
| Qualità monitor LCD e Pixel Policy      |
| Installazione del monitor 19            |
| Preparazione del supporto               |
| Collegamento del monitor                |
| Organizzazione dei cavi                 |
| Rimozione del supporto del monitor      |
| Funzionamento del monitor 24            |
| Accensione del monitor                  |
| Uso dei controlli del pannello frontale |
| Uso del menu OSD                        |
| Uso inclinazione                        |
| Risoluzione dei problemi 41             |
| Diagnostica                             |
| Diagnostica integrata                   |
| Problemi comuni                         |
|                                         |

|    | Problemi specifici del prodotto                          | 46 |
|----|----------------------------------------------------------|----|
|    | Problemi specifici di Mobile High-Definition Link (MHL)  | 47 |
|    | Problemi specifici degli altoparlanti                    | 47 |
| Ap | ppendice                                                 | 48 |
|    | Istruzioni per la sicurezza                              | 48 |
|    | Comunicazioni FCC (solo USA) ed altre informazioni sulla |    |
|    | regolamentazione                                         | 48 |
|    | Contattare Dell                                          | 48 |
|    | Impostazione del monitor                                 | 49 |
|    | Linee guida per la manutenzione                          | 51 |

# Informazioni sul Monitor

# Contenuti della confezione

Il monitor è inviato con gli elementi mostrati di seguito. Assicurarsi di avere ricevuto tutti i componenti e mettersi in contato con Dell se manca gualcosa.

**NOTA:** Alcuni elementi potrebbero essere accessori optional e potrebbero non essere inviati insieme al monitor. Alcune funzioni o supporti potrebbero non essere disponibili in alcuni paesi.

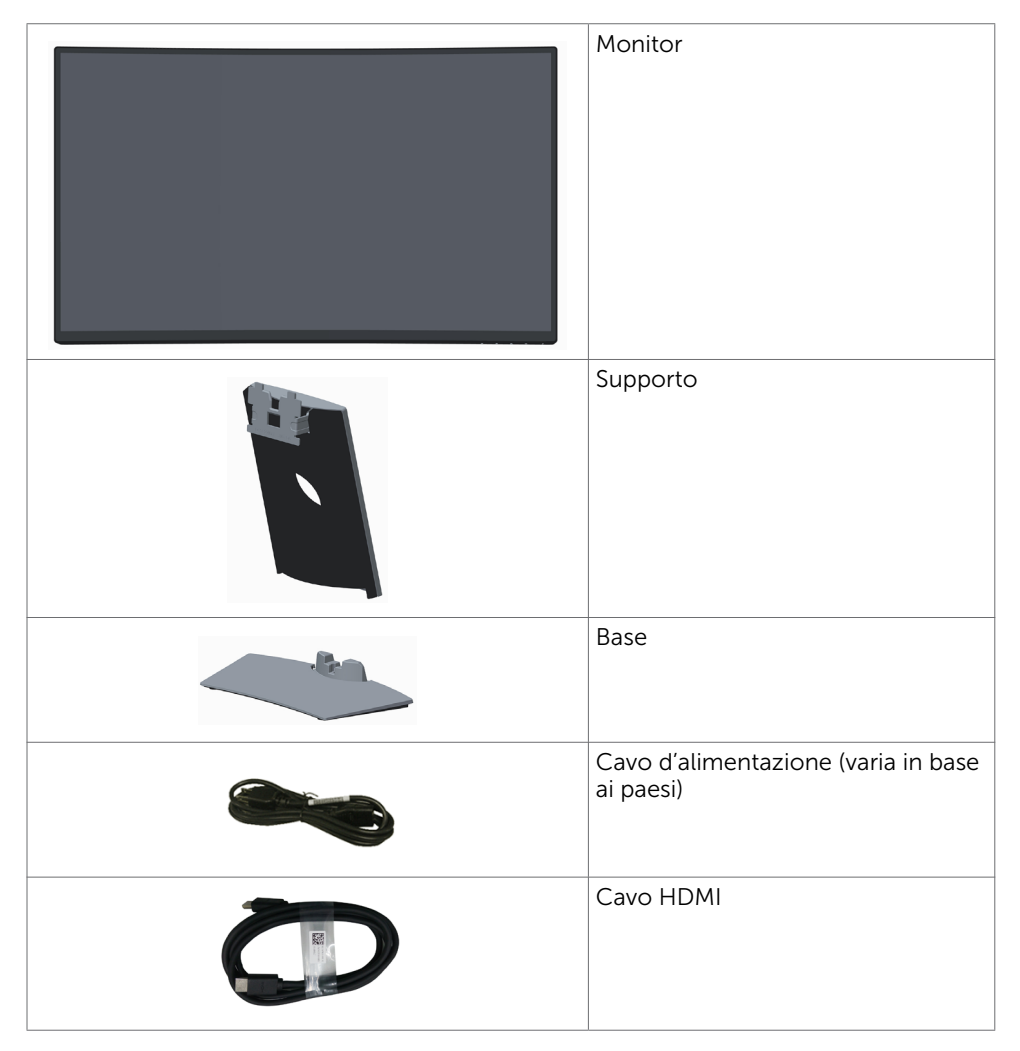

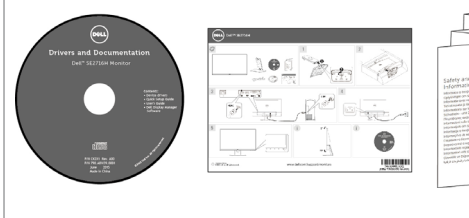

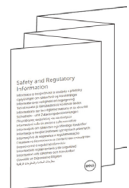

- Supporto driver e documentazione
- Guida introduttiva
- Informazioni sulla sicurezza e di carattere regolamentare

# Caratteristiche

Il monitor ricurvo **Dell SE2716H** è dotato di matrice attiva, transistor a pellicola sottile (TFT), display a cristalli liquidi (LCD) e illuminazione a diodo a emissione luminosa (LED).

- Area visibile dello schermo (misurata diagonalmente) 68,58cm (27 pollici). Risoluzione 1920 x 1080 con supporto schermo intero per risoluzioni più basse.
- Ampio angolo di visione per consentire la visione da seduti o in piedi o mentre ci si sposta lateralmente.
- Rapporto di contrasto mega dinamico (8.000.000:1).
- Capacità d'inclinazione.
- Cornice ultrasottile che riduce al minimo lo spazio della cornice durante l'uso su più monitor, consentendo un'impostazione semplice e un'esperienza visiva elegante.
- HDMI (MHL) consente connettività ottimale verso dispositivi secondari quali smartphone, lettori DVD, console per videogiochi, ecc.
- Base rimovibile.
- Capacità Plug and Play, se supportata dal sistema.
- Gamma di colori dell'85% (tipica).
- Regolazioni video a schermo (OSD) per impostazioni semplici e ottimizzazione dello schermo.
- Supporto software e documentazione che include un file informativo (INF), il file ICM (Image Color Matching) e la documentazione del prodotto.
- Software di gestione del monitor Dell (disponibile sul disco incluso spedito con il monitor).
- Blocco della base.
- Capacità di commutazione tra formato panoramico e formato standard mantenendo la qualità dell'immagine.
- Riduzione di BFR/PVC.
- Schermo certificato TCO.
- Vetro privo di arsenico e pannello privo di mercurio.
- Alimentazione in standby di 0,3 W in modalità di sospensione.
- L'indicatore energetico mostra in tempo reale il livello di energia consumata dal monitor.
- Controllo della regolazione della luminosità analogico per una visualizzazione priva di sfarfallio.

# Parti e controlli

## Veduta frontale

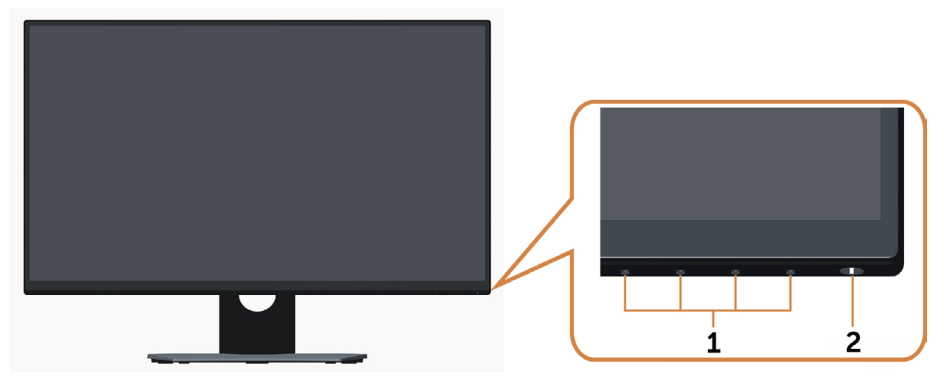

| Etichetta | Descrizione                                                                 |  |
|-----------|-----------------------------------------------------------------------------|--|
| 1         | Tasti di funzione (per altre informazioni vedere Funzionamento del monitor) |  |
| 2         | Tasto accensione/spegnimento (con indicatore LED)                           |  |

### Veduta posteriore

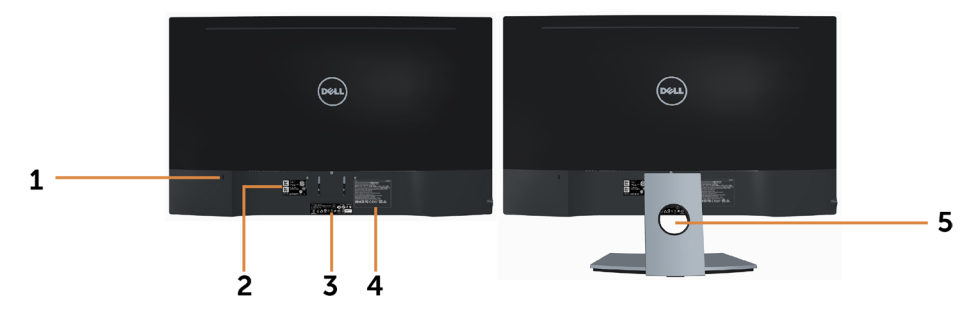

| Etichetta | Descrizione                                                      | Uso                                                                                                    |
|-----------|------------------------------------------------------------------|----------------------------------------------------------------------------------------------------|
| 1         | Alloggio antifurto                                               | Usare un blocco di sicurezza (venduto separatamente) per fissare il monitor.                           |
| 2         | Codice a barre, numero seriale<br>e etichetta di identificazione | Fare riferimento a questa etichetta quando<br>ci si mette in contatto con il Supporto<br>tecnico Dell. |
| 3         | Etichetta di conformità                                          | Elenca le approvazioni delle autorità di regolamentazione.                                             |
| 4         | Incisione lettere                                                | Elenca le approvazioni delle autorità di regolamentazione.                                             |
| 5         | Alloggio per la gestione dei<br>cavi                             | Permette di organizzare i cavi facendoli passare attraverso il foro.                                   |

#### Veduta inferiore

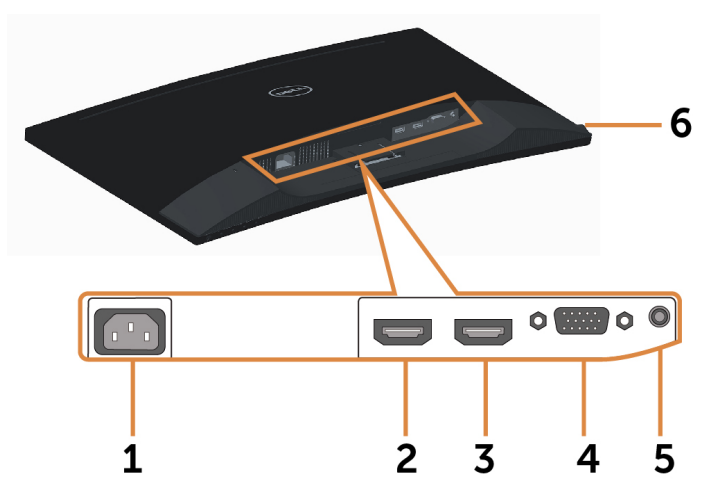

| Etichetta                                                                                      | Descrizione                       | Uso                                                                                                    |
|------------------------------------------------------------------------------------------------|-----------------------------------|----------------------------------------------------------------------------------------------------|
| 1                                                                                              | Connettore di<br>alimentazione CA | Per collegare il cavo di alimentazione del monitor.                                                                 |
| 2 Porta HDMI (MHL) 1 Collegare il computer con il cavo HDMI o dispositivi MHL con il cavo MHL. |                                   | Collegare il computer con il cavo HDMI o i<br>dispositivi MHL con il cavo MHL.                                      |
| 3                                                                                              | Porta HDMI (MHL) 2                | Collegare il computer con il cavo HDMI o i<br>dispositivi MHL con il cavo MHL.                                      |
| 4                                                                                              | Porta VGA                         | Collegare il computer con il cavo VGA (opzionale).                                                                  |
| 5                                                                                              | Porta Audio-in                    | Collegare all'uscita audio del computer (opzionale).                                                                |
| 6                                                                                              | Porta per le cuffie               | AVVISO: Un'eccessiva pressione sonora dagli<br>auricolari o dalle cuffie può causare danni o<br>perdita dell'udito. |

# Specifiche del monitor

## Specifiche dello schermo piatto

| Tipo di schermo           | Matrice attiva - TFT LCD                        |
|---------------------------|-------------------------------------------------|
| Tipo di pannello          | Allineamento verticale                          |
| Curvatura del pannello    | Raggio di 4000 mm                               |
| Immagine visibile:        |                                                 |
| Diagonale                 | 68,58 cm (27 pollici)                           |
| Area attiva:              |                                                 |
| Orizzontale               | 597,36 mm (23,52 pollici)                       |
| Verticale                 | 336,31 mm (13,24 pollici)                       |
| Area                      | 200.898,14 mm² (311,40 pollici²)                |
| Dimensioni pixel          | 0,3114 mm x 0,3114 mm                           |
| Angolo di visuale:        |                                                 |
| Orizzontale               | 178° gradi tipico                               |
| Verticale                 | 178° gradi tipico                               |
| Uscita luminanza          | 300 cd/m <sup>2</sup> (tipica)                  |
| Fattore di contrasto      | 3.000: 1 (tipico)                               |
|                           | 8.000.000: 1 (Contrasto mega dinamico attivo)   |
| Rivestimento superficiale | Tipo AG, opacità 2.3%, rivestimento duro (2H)   |
| Retroilluminazione        | Illuminazione White LED Edge sottile            |
| Tempo di risposta         | Modalità rapida: 6 ms grigio a grigio (tipico)  |
|                           | Modalità normale: 8 ms grigio a grigio (tipico) |
| Profondità colore         | 16,7 milioni di colori                          |
| Gamma di colori           | 85% (tipica)*                                   |
|                           |                                                 |

\*SE2716H La gamma di colori (tipica) si basa sugli standard dei test CIE1976(85%) e CIE1931(72%).

## Specifiche sulla risoluzione

| Portata scansione orizzontale                                        | Da 30 kHz – 83 kHz (automatica)            |
|----------------------------------------------------------------------|--------------------------------------------|
| Portata scansione verticale                                          | Da 56 Hz – 76 Hz (automatica)              |
| Risoluzione massima predefinita                                      | 1920 x 1080 a 60 Hz                        |
| Capacità di visualizzazione video<br>(riproduzione VGA e HDMI & MHL) | 480i, 480p, 576i, 576p, 720p, 1080i, 1080p |

## Modalità di visualizzazione preimpostate

| Modalità di<br>visualizzazione | Frequenza<br>orizzontale<br>(kHz) | Frequenza<br>verticale (Hz) | Frequenza<br>pixel (MHz) | Polarità di<br>sincronia<br>(Orizzontale/<br>Verticale) |
|--------------------------------|-----------------------------------|-----------------------------|--------------------------|---------------------------------------------------------|
| VESA, 720 x 400                | 31.5                              | 70.0                        | 28.3                     | -/+                                                     |
| VESA, 640 x 480                | 31.5                              | 60.0                        | 25.2                     | -/-                                                     |
| VESA, 640 x 480                | 37.5                              | 75.0                        | 31.5                     | -/-                                                     |
| VESA, 800 x 600                | 37.9                              | 60.0                        | 40.0                     | +/+                                                     |
| VESA, 800 x 600                | 46.9                              | 75.0                        | 49.5                     | +/+                                                     |
| VESA, 1024 x 768               | 48.4                              | 60.0                        | 65.0                     | -/-                                                     |
| VESA, 1024 x 768               | 60.0                              | 75.0                        | 78.8                     | +/+                                                     |
| VESA, 1152 x 864               | 67.5                              | 75.0                        | 108.0                    | +/+                                                     |
| VESA, 1280 x 1024              | 64.0                              | 60.0                        | 108.0                    | +/+                                                     |
| VESA, 1280 x 1024              | 80.0                              | 75.0                        | 135.0                    | +/+                                                     |
| VESA, 1600 x 1200              | 75.0                              | 60.0                        | 162.0                    | +/+                                                     |
| VESA, 1920 x 1080              | 67.5                              | 60.0                        | 148.5                    | +/+                                                     |

# Modalità di visualizzazione sorgente MHL

| Modalità di<br>visualizzazione | Frequenza (Hz) |
|--------------------------------|----------------|
| 640 x 480p                     | 60             |
| 720 x 480p                     | 60             |
| 720 x 576p                     | 50             |
| 720 (1440) x 480i              | 60             |
| 720 (1440) x 576i              | 50             |
| 1280 x 720p                    | 60             |
| 1280 x 720p                    | 50             |
| 1920 x 1080i                   | 60             |
| 1920 x 1080i                   | 50             |
| 1920 x 1080p                   | 30             |
| 1920 x 1080p                   | 60             |
| 1920 x 1080p                   | 50             |

## Specifiche elettriche

| -                                              |                                                                                                    |
|------------------------------------------------|----------------------------------------------------------------------------------------------------|
| Segnali di ingresso video                      | <ul> <li>REGB analogico, 0,7 Volt +/-5%, polarità positiva con<br/>impedenza di ingresso di 75 Ohm</li> </ul>         |
|                                                | • HDMI 1.4 (MHL 2.0), 600 mV per ciascuna linea differenziale, polarità positiva con impedenza di ingresso di 100 Ohm |
| Segnali ingresso                               | Sincronizzazioni orizzontali e verticali separate,                                                                    |
| sincronizzazione                               | Livello TTL senza specifica di polarità,                                                                              |
|                                                | SOG (SYNC composita in verde).                                                                                        |
| AC Tensione/frequenza/<br>corrente di ingresso | Da 100 a 240 V CA / 50 Hz o 60 Hz <u>+</u> 3 Hz / 1,5 A (max)                                                         |
| Corrente in ingresso                           | 120 V:30 A (Max.) a 0 °C (avvio a freddo)                                                                             |
|                                                | 240 V:60 A (Max.) a 0 °C (avvio a freddo)                                                                             |

# Specifiche altoparlante

| Potenza nominale<br>altoparlante | 2 x (3 W + 6 W) |
|----------------------------------|-----------------|
| Risposta di frequenza            | 100 Hz - 20 kHz |
| Impedenza                        | 8 ohm           |

## Caratteristiche fisiche

| Tipo di connettore                          | <ul> <li>15 pin D-subminiatura, connettore nero</li> <li>HDMI (MHL) 1/HDMI (MHL) 2</li> <li>Audio in</li> </ul> |  |
|---------------------------------------------|----------------------------------------------------------------------------------------------------|--|
|                                             | Uscita cuffie                                                                                                   |  |
| Tipo di cavo segnale                        | • Digitale: Rimovibile, HDMI, 19 pin                                                                            |  |
|                                             | • Digitale: Rimovibile, MHL, 19 pin                                                                             |  |
|                                             | Analogico: Rimovibile, VGA, 15 pin                                                                              |  |
| Dimensioni (con supporto):                  |                                                                                                    |  |
| Altezza                                     | 457,79 mm (18,02 pollici)                                                                                       |  |
| Larghezza                                   | 616,50 mm (24,27 pollici)                                                                                       |  |
| Profondità                                  | 176,15 mm (6,94 pollici)                                                                                        |  |
| Dimensioni (senza supporto):                |                                                                                                    |  |
| Altezza                                     | 366,20 mm (14,42 pollici)                                                                                       |  |
| Larghezza                                   | 616,50 mm (24,27 pollici)                                                                                       |  |
| Profondità                                  | 71,28 mm (2,81 pollici)                                                                                         |  |
| Dimensioni del supporto:                    |                                                                                                    |  |
| Altezza                                     | 182,84 mm (7,20 pollici)                                                                                        |  |
| Larghezza                                   | 290,39 mm (11,43 pollici)                                                                                       |  |
| Profondità                                  | 176,15 mm (6,94 pollici)                                                                                        |  |
| Peso:                                       |                                                                                                    |  |
| Con imballo                                 | 8.0 kg (17,64 lb)                                                                                               |  |
| Con supporto e cavi                         | 6,26 kg (13,80 lb)                                                                                              |  |
| Senza supporto e senza cavi<br>(Senza cavi) | 4,96 kg (10,93 lb)                                                                                              |  |
| Del supporto                                | 1 kg (2,2 lb)                                                                                                   |  |
| Cornice anteriore lucida                    | >85%                                                                                                    |  |

## Caratteristiche ambientali

| Temperatura:         |                                   |
|----------------------|-----------------------------------|
| Operativa            | Da 0°C a 40°C (da 32°F a 104°F)   |
| Non operativa        | Da -20°C a 60°C (da -4°F a 104°F) |
| Umidità:             |                                   |
| Operativa            | Da 10% a 80% (senza condensa)     |
| Non operativa        | Da 5% a 90% (senza condensa)      |
| Altitudine:          |                                   |
| Operativa            | 5.000 m (16.404 ft) max           |
| Non operativa        | 12.192 m (40.000 ft) max          |
| Dissipazione termica | • 211,55 BTU all'ora (max)        |
|                      | • 98,95 BTU all'ora (tipica)      |

## Modalità di risparmio energetico

Se sul computer è installata una scheda video o software conforme agli standard DPM VESA, il monitor può ridurre automaticamente il suo consumo energetico quando non è in uso. Questa funzione è conosciuta anche come modalità Power Save\* (Risparmio energetico). Quando è rilevato l'input dalla tastiera, dal mouse o da altri dispositivi, il monitor riprende automaticamente il funzionamento. La tabella che segue mostra il consumo energetico e le segnalazioni di questa funzione di risparmio energetico:

| Modalità VESA                              | Sincronizzazione orizzontale | Sincronizzazione verticale | Video  | Indicatore di alimentazione                      | Consumo<br>energetico                |
|--------------------------------------------|------------------------------|----------------------------|--------|--------------------------------------------------|--------------------------------------|
| Funzionamento<br>normale                   | Attiva                       | Attiva                     | Attiva | Bianco                                           | 62 W<br>(massimo)**<br>29 W (tipico) |
| Modalità<br>Active-off<br>(Disattivazione) | Inattiva                     | Inattiva                   | Spento | Bianco<br>Lampeggia<br>(Lampeggia<br>lentamente) | <0,3 W                               |
| Spento                                     | -                            | -                          | -      | Spento                                           | <0,3 W                               |

Il menu OSD funziona solo in modalità operativa normale. Se si preme un tasto qualsiasi in modalità di -disattivazione, il messaggio che segue:

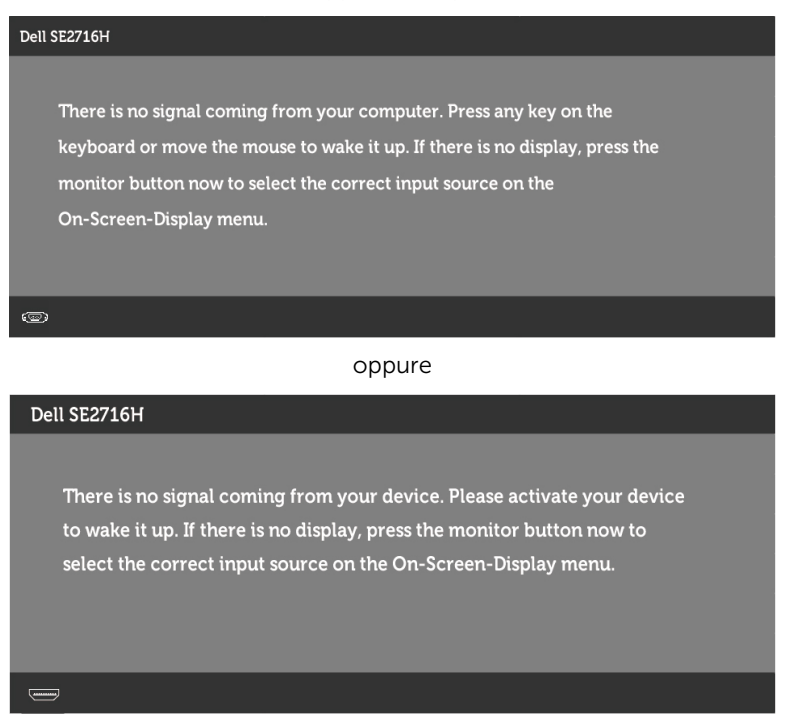

- \*Il consumo energetico pari a zero in modalità di spegnimento può essere ottenuto solamente scollegando il cavo d'alimentazione dal monitor.
- \*\* Potenza massima assorbita con luminanza massima.

Attivare il computer ed il monitor per accedere al menu OSD.

## Assegnazione dei pin

## VGA port

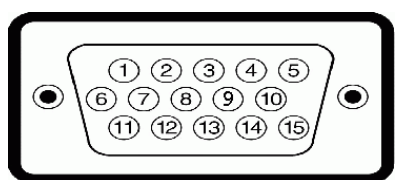

| Numero pin | Lato a 15 pin del cavo segnale collegato |  |
|------------|------------------------------------------|--|
| 1          | Video - Rosso                            |  |
| 2          | Video - Verde                            |  |
| 3          | Video - Blu                              |  |
| 4          | Massa                                    |  |
| 5          | Diagnostica                              |  |
| 6          | Massa-R                                  |  |
| 7          | Massa-V                                  |  |
| 8          | Massa-B                                  |  |
| 9          | Computer 5 V/3.3 V                       |  |
| 10         | Massa - Sincronismo                      |  |
| 11         | Massa                                    |  |
| 12         | Dati DDC                                 |  |
| 13         | Sincronismo orizzontale                  |  |
| 14         | Sincronismo verticale                    |  |
| 15         | Frequenza DDC                            |  |

## HDMI port

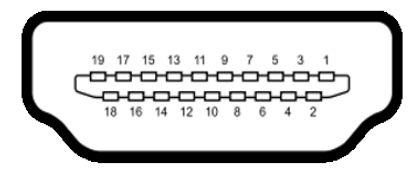

| Numero pin | Lato a 19 pin del cavo segnale collegato |
|------------|------------------------------------------|
| 1          | TMDS DATA 2+                             |
| 2          | TMDS DATA 2 SHIELD                       |
| 3          | TMDS DATA 2-                             |
| 4          | TMDS DATA 1+                             |
| 5          | TMDS DATA 1 SHIELD                       |
| 6          | TMDS DATA 1-                             |
| 7          | TMDS DATA 0+                             |
| 8          | TMDS DATA 0 SHIELD                       |
| 9          | TMDS DATA 0-                             |
| 10         | TMDS CLOCK+                              |
| 11         | TMDS CLOCK SHIELD                        |
| 12         | TMDS CLOCK-                              |
| 13         | CEC                                      |
| 14         | Riservato (N.C. sul dispositivo)         |
| 15         | DDC CLOCK (SCL)                          |
| 16         | DDC DATA (SDA)                           |
| 17         | DDC / CEC Ground                         |
| 18         | +5 V POWER                               |
| 19         | HOT PLUG DETECT                          |

## MHL port

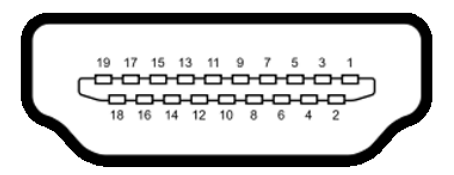

| Numero pin | Lato a 19 pin del cavo segnale collegato |
|------------|------------------------------------------|
| 1          | N/C                                      |
| 2          | CD_SENSE                                 |
| 3          | N/C                                      |
| 4          | N/C                                      |
| 5          | TMDS_GND                                 |
| 6          | N/C                                      |
| 7          | MHL+                                     |
| 8          | MHL_Shield                               |
| 9          | MHL-                                     |
| 10         | N/C                                      |
| 11         | TMDS_GND                                 |
| 12         | N/C                                      |
| 13         | N/C                                      |
| 14         | N/C                                      |
| 15         | CD_PULLUP                                |
| 16         | N/C                                      |
| 17         | VBUS_CBUS_GND                            |
| 18         | VBUS                                     |
| 19         | CBUS                                     |
| 2Shell     | Schermatura                              |

# **Plug-and-Play**

È possibile installare il monitor su qualsiasi computer compatibile Plug-and-Play. Il monitor fornisce automaticamente al computer i suoi dati EDID (Extended Display Identification Data) utilizzando i protocolli DDC (Display Data Channel) così che il computer possa configurarsi ed ottimizzare le impostazioni del monitor. La maggior parte delle installazioni del monitor è automatica; se voluto si possono selezionare altre impostazioni. Fare riferimento alla sezione Funzionamento del monitor per altre informazioni sulla modifica delle impostazioni del monitor.

# Qualità monitor LCD e Pixel Policy

Durante la procedura di produzione dei monitor LCD, non è inconsueto che uno o più pixel si blocchino in uno stato immutabile. Questi sono difficili da vedere e non influenzano la qualità di visualizzazione o l'usabilità. Per altre informazioni sulla qualità del monitor e sulla Pixel Policy Dell, consultare il sito Dell Support all'indirizzo: www.dell. com/support/monitors.

# Installazione del monitor

# Preparazione del supporto

**IV** NOTA: Il supporto e la base sono staccati quando il monitor è inviato dalla fabbrica.

**NOTA:** La procedura di seguito si applica al supporto predefinito. Qualora venga acquistato qualsiasi altro tipo di supporto, fare riferimento alla documentazione inviata con il supporto per installarlo.

#### △ ATTENZIONE: Non esercitarvi pressione quando il monitor è a terra rivolto verso l'alto o il basso.

Collegare il supporto alla base.

- **1** Fissare il supporto alla base.
- 2 Stringere la vite a testa zigrinata al di sotto della base.

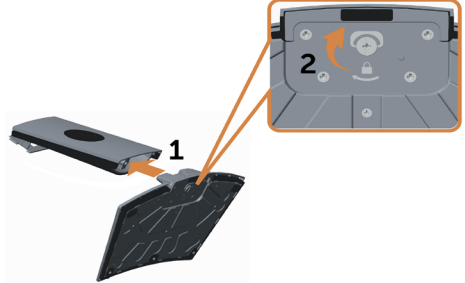

Per fissare il supporto del monitor:

- 1 Collocare la scatola in posizione piana per terra prima di aprirla.
- 2 Rimuovere l'imballaggio di carta dalla parte superiore della scatola.
- **3** Inserire le due linguette sulla parte superiore della base nelle fessure sul retro del monitor.
- 4 Premere il supporto finché non scatta in posizione.

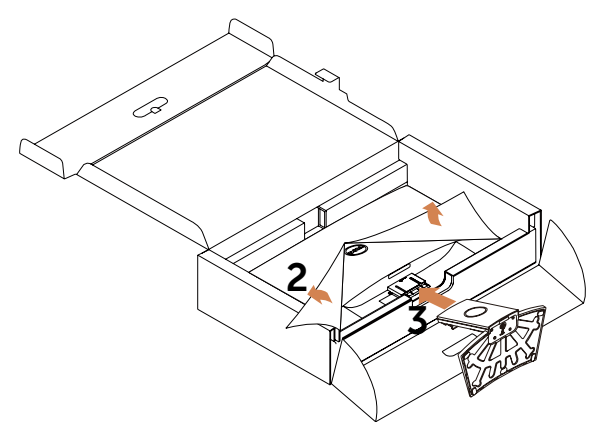

ATTENZIONE: Se l'imballaggio in carta non è disponibile, usare un tappetino spesso.

Sistemare il monitor in posizione verticale.

- **1** Far scorrere la mano nell'area tagliata sul cuscino inferiore mentre con l'altra mano si tiene il supporto.
- 2 Sollevare delicatamente il monitor per evitare che scivoli o cada.
- **3** Rimuovere la copertura protettiva dal monitor.

△ ATTENZIONE: non premere sullo schermo del pannello durante il sollevamento del monitor.

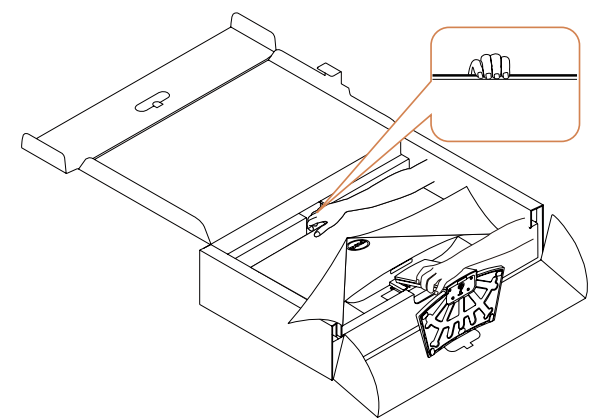

# Collegamento del monitor

AVVISO: Osservare le Istruzioni per la sicurezza prima di iniziare una qualsiasi delle procedure di questa sezione.

Come si collega il monitor al computer:

- **1** Spegnere il computer.
- 2 Collegare il cavo VGA/HDMI/Audio dal monitor al computer.
- **3** Accendere il monitor.

**NOTA:** Non collegare più cavi display allo stesso computer.

#### Collegamento il cavo VGA (opzionale)

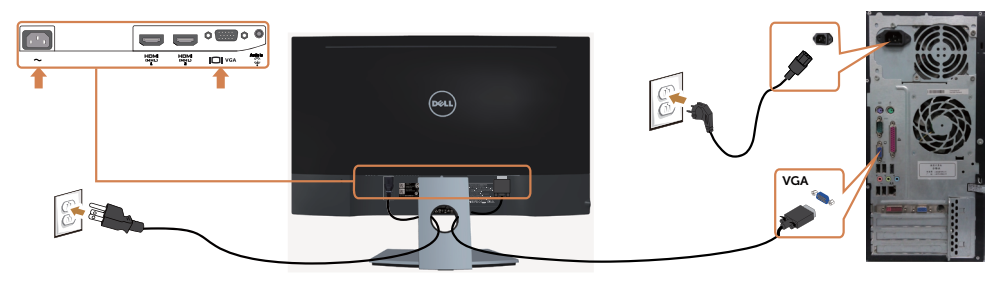

## Collegamento il cavo HDMI

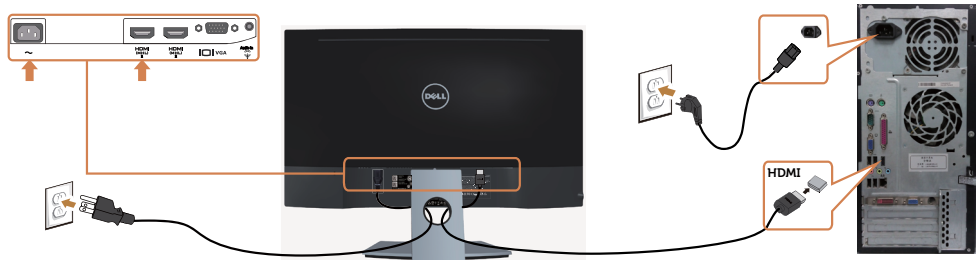

## Collegamento il cavo audio (opzionale)

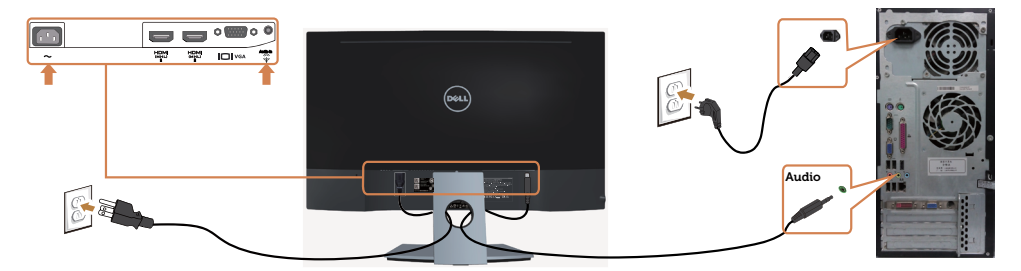

## Uso di Mobile-High Definition Link (MHL)

MOTA: Questo monitor è certificato MHL.

**NOTA:** Per utilizzare la funzione MHL, utilizzare solo cavi certificati MHL e dispositivi la cui sorgente supporti l'uscita MHL.

**NOTA:** Alcuni dispositivi sorgente potrebbe impiegare qualche secondo prima che l'immagine venga mostrata, a seconda dei dispositivi sorgente MHL.

**NOTA:** Quando il dispositivo sorgente MHL collegato entra in modalità standby, il monitor visualizza una schermata nera o il messaggio qui di seguito, a seconda dell'uscita del dispositivo sorgente MHL.

| Dell SE271 | 5н                   |
|------------|----------------------|
| Enter      | ing Power Save Mode. |
| 0          |                      |

Per attivare il collegamento MHL, eseguire i seguenti passaggi:

- 1 Inserire il cavo di alimentazione del monitor nella presa AC.
- 2 Collegare la porta USB (micro) sul dispositivo sorgente MHL alla porta HDMI (MHL) 1/HDMI (MHL) 2 sul monitor con un cavo certificato MHL (vedere la vista dal basso per i dettagli).
- **3** Accendere il monitor e il dispositivo sorgente MHL.

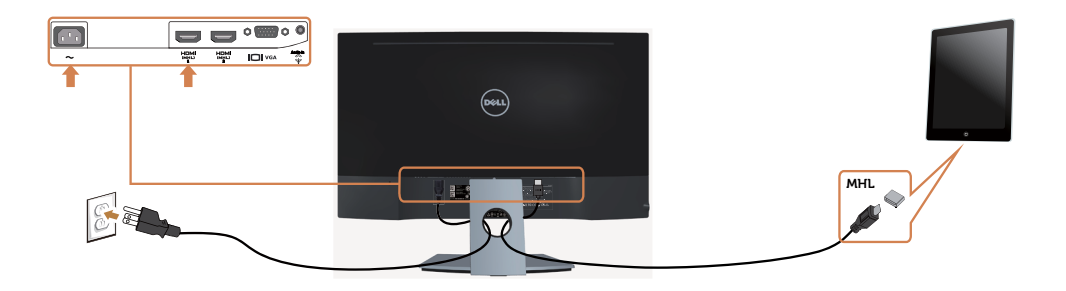

- 4 Selezionare la sorgente d'ingresso HDMI (MHL) 1/HDMI (MHL) 2 sul monitor utilizzando il menu OSD (fare riferimento a Uso del menu OSD (On-Screen Display) per i dettagli).
- **5** Se il monitor non visualizza alcuna immagine, fare riferimento a Problemi specifici di Mobile High-Definition Link (MHL).

## Organizzazione dei cavi

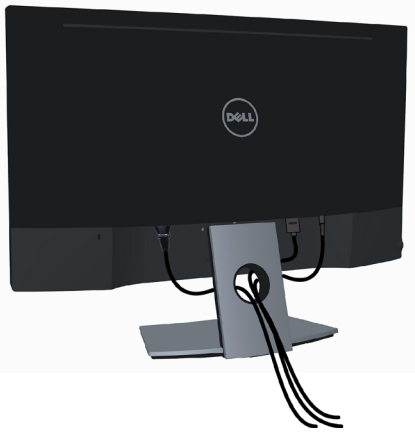

Dopo avere collegato tutti i cavi necessari al monitor e al computer, (fare riferimento a Collegamento del monitor per il collegamento del cavo) sistemare tutti i cavi come mostrato qui sopra.

# Rimozione del supporto del monitor

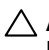

∧ ATTENZIONE: Per prevenire graffi sullo schermo LCD durante la rimozione della base, accertarsi che il monitor sia posizionato su una superficie morbida e pulita. Il contatto diretto con oggetti rigidi può provocare danni al monitor ricurvo.

**NOTA:** La procedura di seguito si applica al supporto predefinito. Qualora venga acquistato gualsiasi altro tipo di supporto, fare riferimento alla documentazione inviata con il supporto per installarlo.

Per rimuovere il supporto:

- **1** Collocare il monitor su un imballaggio in carta o un tappetino morbido.
- 2 Utilizzare un cacciavite per tenere premuto il pulsante di sgancio.
- **3** Tirare il collo della base nella direzione indicata dalla freccia per staccare la base.

#### ∧ ATTENZIONE: Se l'imballaggio in carta non è disponibile, usare un tappetino spesso.

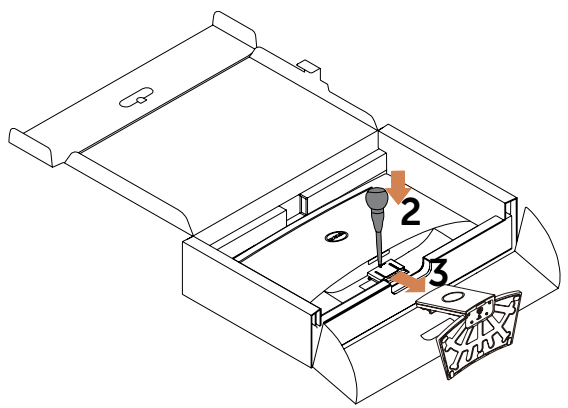

# Funzionamento del monitor

# Accensione del monitor

Premere il pulsante 🕐 per accendere il monitor

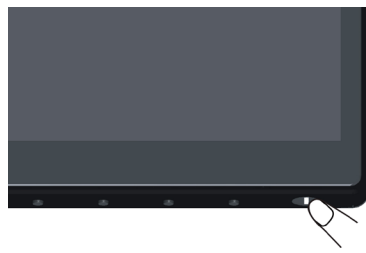

# Uso dei controlli del pannello frontale

Usare i tasti di controllo del pannello frontale del monitor per regolare le caratteristiche dell'immagine visualizzata. Se si utilizzano questi tasti per regolare i controlli, il menu OSD mostra i valori numerici delle caratteristiche in corso di modifica.

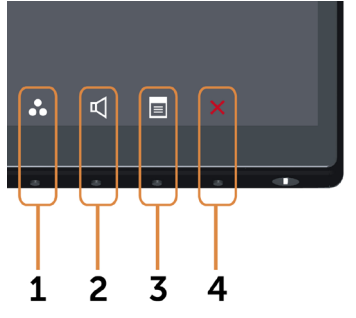

La tabella che segue descrive i tasti del pannello frontale:

| Tasto del -pannello frontale                    | Descrizione                                                                           |  |
|-------------------------------------------------|---------------------------------------------------------------------------------------|--|
|                                                 | Utilizzare questo tasto per scegliere da un elenco di<br>modalità colore predefinite. |  |
| Tasto di scelta rapida:<br>Modalità predefinite |                                                                                       |  |

| Tasto del -pannello frontale      | Descrizione                                                                                                    |
|-----------------------------------|----------------------------------------------------------------------------------------------------|
| 2                                 | Utilizzare questo tasto per accedere direttamente alla barra di livello del volume.                              |
| Tasto di scelta rapida:<br>Volume |                                                                                                    |
| 3                                 | Utilizzare questo tasto per aprire il menu OSD (On-<br>Screen Display) e selezionare le opzioni del menu<br>OSD. |
| Menu                              | Fare riferimento alla sezione Accedere al sistema di menu.                                                       |
| 4<br>Exit (Esci)                  | Utilizzare questo tasto per tornare al menu<br>principale o per uscire dal menu principale OSD.                  |

## Tasti del pannello frontale-

Usare i tasti sulla parte frontale del monitor per regolare le impostazioni dell'immagine.

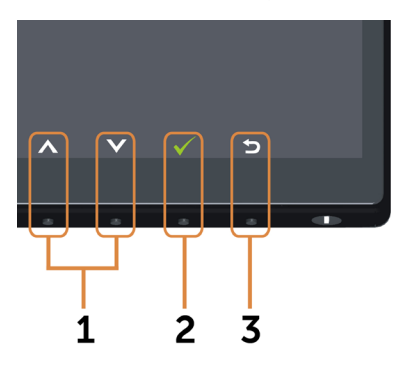

| Tasto del -pannello frontale |         | nello frontale | Descrizione                                                                                |  |
|------------------------------|---------|----------------|--------------------------------------------------------------------------------------------|--|
| 1                            | Up (Su) | Down (Giù)     | Utilizzare il tasto Su (aumentare) e Giù (diminuire)<br>per regolare le voci del menu OSD. |  |
| 2                            |         | ОК             | Usare il tasto OK per confermare la selezione.                                             |  |
| 3                            | Back (I | 5<br>ndietro)  | Usare il tasto Back (Indietro) per andare al menu<br>precedente.                           |  |

# Uso del menu OSD

## Accedere al sistema di menu

**NOTA:** Tutte le modifiche apportate utilizzando il menu OSD sono salvate automaticamente se si passa ad un altro menu OSD, se si esce dal menu OSD, oppure se si attende\_che il menu OSD scompaia.

1 Premere il tasto 🔳 per aprire il menu OSD e visualizzare il menu principale.

### Menu principale per ingresso VGA

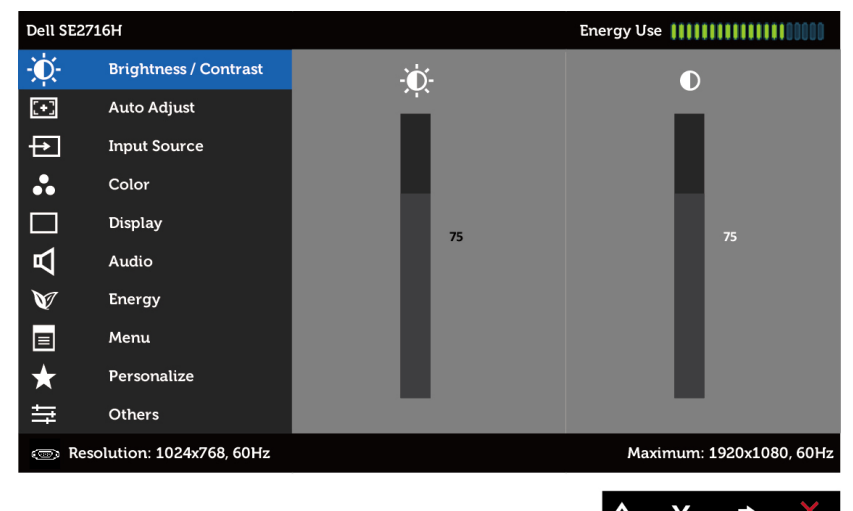

oppure

## Menu principale per ingresso HDMI (MHL) 1/HDMI (MHL) 2

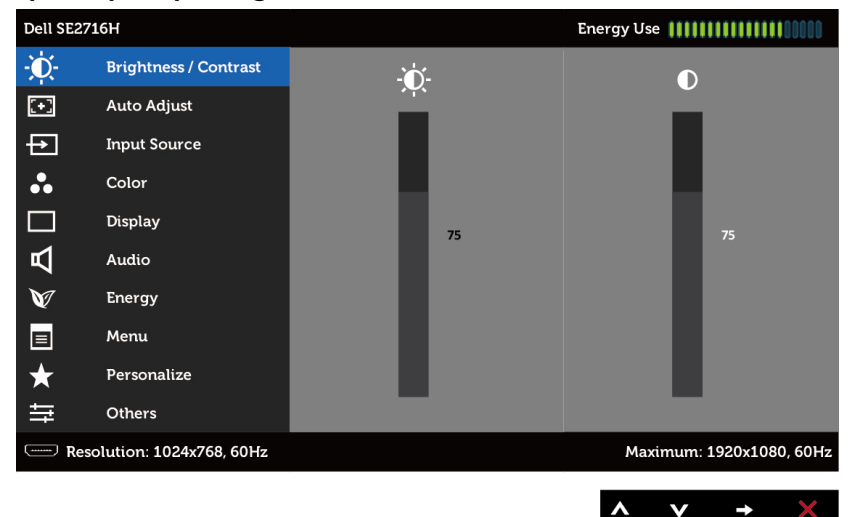

- 2 Premere il tasto A e Per spostarsi tra le opzioni. Quando ci si sposta da un'icona all'altra, viene evidenziato il nome dell'opzione.
- 3 Premere una volta il tasto 🖯 o 🕜 per attivare l'opzione evidenziata.
- 4 Premere i tasti \Lambda e 💟 per selezionare il parametro desiderato.
- 5 Premere per accedere alla barra di scorrimento, quindi utilizzare il tasto o o
  , in base alle indicazioni sul menu, per seguire le modifiche.
- 6 Premere una volta il tasto 🔁 per tornare al menu principale e selezionare un'altra opzione, oppure premere due o tre volte il tasto 🕥 per uscire dal menu OSD.

| lcona | Menu e menu<br>secondari                               | Descrizione                                                                                                    |                                                      |                                         |
|-------|--------------------------------------------------------|----------------------------------------------------------------------------------------------------|------------------------------------------------------|-----------------------------------------|
|       | Brightness<br>(Luminosità)/<br>Contrast<br>(Contrasto) | Utilizzare questo menu per attivare la regolazione<br>Brightness/Contrast (Luminosità/Contrasto).                                                                                                    |                                                      |                                         |
|       |                                                        | Dell SE27L6H         Image: Second Second | 73                                                   | Energy Use                              |
|       |                                                        |                                                                                                    |                                                      | <b>∧ ∨ → X</b>                          |
|       | Brightness<br>(Luminosità)                             | Brightness (Luminosità) regola il livello di luminosità<br>dell'illuminazione (minimo 0; massimo 100).<br>Premere il tasto 💊 per aumentare la luminosità.<br>Premere il tasto ✔ per diminuire la luminosità.                                                                                                    |                                                      |                                         |
|       |                                                        | <b>NOTA:</b> QRegolazio<br>quando il contrast                                                                                                    | one manuale della li<br>o dinamico è attiva          | uminosità disattivata<br>to.            |
|       | Contrast<br>(Contrasto)                                | Prima regolare la luminosità e poi regolare il contrasto solo se sono necessarie ulteriori regolazioni.                                                                                                    |                                                      |                                         |
|       |                                                        | Premere il tasto<br>il tasto v per dim<br>compresa tra 0 e 1                                                                                                    | per aumentare il o<br>inuire il contrasto (<br>.00). | contrasto e premere<br>la regolazione è |
|       |                                                        | ll contrasto regola<br>monitor.                                                                                                    | la differenza tra are                                | ee chiare e scure del                   |

| lcona | Menu e menu<br>secondari                   | Descrizione                                                                                                    |
|-------|--------------------------------------------|----------------------------------------------------------------------------------------------------|
|       | Auto Adjust<br>(Regolazione<br>automatica) | Sebbene il computer riconosca il monitor all'avvio,<br>la funzione Regolazione automatica ottimizza le<br>impostazioni dello schermo da usare per l'impostazione<br>particolare.                                                                              |
|       |                                            | Regolazione automatica consente al monitor di regolare<br>automaticamente il segnale video in ingresso. Dopo<br>avere usato Regolazione automatica, si può regolare<br>ulteriormente il monitor usando i controlli Frequenza pixel<br>e Fase in menu schermo. |
|       |                                            | Auto Adjustment in Progress                                                                                                    |
|       |                                            | <b>NOTA:</b> Nella maggior arte dei casi la funzione Auto Adjust<br>(Regolazione automatica) produce la migliore immagine<br>per la propria configurazione.                                                                                                   |
|       |                                            | <b>NOTA:</b> L'opzione Auto Adjust (Regolazione automatica) è disponibile solo quando il monitor è collegato utilizzando un cavo VGA.                                                                                                    |
| Ð     | Input Source<br>(Origine ingresso)         | Utilizzare il menu Input Source (Origine ingresso) per<br>selezionare tra i vari segnali video che possono essere<br>collegati al monitor.                                                                                                    |
|       |                                            | Dell SE271GH     Energy Use                                                                                                    |
|       |                                            | Input Source     HDMI (MHL) 1       Color     HDMI (MHL) 2       Display                                                                                                    |
|       |                                            | W     Energy       ■     Menu       ★     Personalize       ➡     Others                                                                                                    |
|       |                                            | (Ⅲ) Resolution: 1024x768, 60Hz         Maximum: 1920x1080, 60Hz           ▲ ♥ ➡ ♥                                                                                                    |
|       | Selezione<br>automatica                    | Utilizzare 🗢 per selezionare la selezione automatica, il<br>monitor cerca la sorgente in ingresso disponibili.                                                                                                    |
|       | VGA                                        | Selezionare l'ingresso VGA quando si usa il connettore<br>analogico (VGA). Premere il tasto 🕤 per selezionare la<br>sorgente di ingresso VGA.                                                                                                    |
|       | HDMI(MHL) 1                                | Selezionare l'ingresso HDMI (HML) 1 quando si usa il<br>connettore HDMI (MHL) 1.                                                                                                    |
|       |                                            | Premere il tasto 🕤 per selezionare la sorgente di ingresso<br>HDMI (MHL) 1.                                                                                                    |

#### 28 | Funzionamento del monitor

| lcona                                              | Menu e menu<br>secondari                                                                   | Descrizione                                                                                                    |
|----------------------------------------------------|--------------------------------------------------------------------------------------------|----------------------------------------------------------------------------------------------------|
|                                                    | HDMI(MHL) 2                                                                                | Selezionare l'ingresso HDMI (MHL) 2 quando si usa il connettore HDMI (MHL) 2.                                                                                                    |
|                                                    |                                                                                            | Premere il tasto e per selezionare la sorgente di ingresso<br>HDMI (MHL) 2.                                                                                                    |
| 6                                                  | Color (colore) Utilizzare il menu del colore per regolare la moda impostazioni del colore. |                                                                                                    |
|                                                    |                                                                                            | Dell SE2716H     Energy Use       Imput Color Format     RGB       Auto Adjust     Preset Modes       Input Source     Reset Color Settings       Color     Display       Imput Audio     Imput Source       Energy     Imput Source       Menu     Imput Source       Menu     Imput Source       Imput Source     Menu       Imput Source     Imput Source       Imput Source     Menu       Imput Source     Imput Source                                                                                                    |
| Input Color<br>Format (Formato<br>colore ingresso) |                                                                                            | Permette di impostare la modalità di ingresso video su.<br><b>RGB:</b> Selezionare questa opzione se il monitor è collegato<br>a un computer (o ad un lettore DVD) usando il cavo                                                                                                    |
|                                                    |                                                                                            | <b>YPbPr:</b> Selezionare questa opzione se il monitor è<br>collegato a un computer (o ad un lettore DVD) usando<br>il cavo HDMI; o dispositivi MHL da YPbPr tramite il cavo<br>MHI                                                                                                    |
|                                                    |                                                                                            | Oppure se le impostazioni di uscita del colore del DVD (o dei dispositivi MHL) non sono RGB.                                                                                                    |
|                                                    |                                                                                            | Delt SE2716H     Energy Use filling       Imput Source     Input Color Format     ✓ RCB       Imput Source     Reset Modes     YPbPr       Imput Source     Reset Color Settings     ✓       Imput Source     Reset Color Settings     ✓       Imput Source     Reset Color Settings     ✓       Imput Source     Reset Color Settings     ✓       Imput Source     Reset Color Settings     ✓       Imput Source     Imput Source     ✓       Imput Source     Reset Color Settings     ✓       Imput Source     Imput Source     ✓       Imput Source     Imput Source     ✓       Imput Source     Imput Source     ✓       Imput Source     Imput Source     ✓       Imput Source     Imput Source     ✓       Imput Source     Imput Source     ✓       Imput Source     Imput Source     ✓       Imput Source     Imput Source     ✓       Imput Source     Imput Source     ✓       Imput Source     Imput Source     ✓       Imput Source     Imput Source     ✓       Imput Source     Imput Source     ✓       Imput Source     Imput Source     ✓       Imput Source     Imput Source     ✓       Imput So |
|                                                    |                                                                                            | <b>c</b> → <b>v</b> - <b>A</b>                                                                                                    |

| lcona | Menu e menu<br>secondari | Descrizione                                                                                                    |                      |                          |  |
|-------|--------------------------|----------------------------------------------------------------------------------------------------|----------------------|--------------------------|--|
|       | Modalità<br>predefinita  | Quando si selezionano le modalità preimpostate, è<br>possibile scegliere dall'elenco tra colore Standard,<br>Multimedia, Gioco, Carta, Caldo, Freddo o Personalizzato.                                                                               |                      |                          |  |
|       |                          | • <b>Standard:</b> Impostazioni colore predefinite. Questa è la modalità predefinita preimpostata.                                                                                                    |                      |                          |  |
|       |                          | • Multimedia: Ideale per le applicazioni multimediali.                                                                                                    |                      |                          |  |
|       |                          | • Movie (Film): Ideale per i film.                                                                                                    |                      |                          |  |
|       |                          | • Game (Giochi): Ideale per la maggior parte delle applicazioni di gioco.                                                                                                    |                      |                          |  |
|       |                          | • <b>Paper (Carta):</b> Imposta luminosità e nitidezza ad un livello ideale per la visualizzazione di testo. Armonizza lo sfondo del testo per simulare la carta senza influenzare le immagini a colori. Si applica solo al formato di ingresso RGB. |                      |                          |  |
|       |                          | <ul> <li>Warm (Caldo): Aumenta la temperatura colore. Lo<br/>schermo appare più caldo con una tinta rosso/gialla.</li> </ul>                                                                                                    |                      |                          |  |
|       |                          | Cool (Freddo): Diminuisce la temperatura colore. Lo schermo appare più freddo con una tinta blu.                                                                                                    |                      |                          |  |
|       |                          | Custom Color (Colore personalizzato): Permette di regolare manualmente le impostazioni di colore.                                                                                                    |                      |                          |  |
|       |                          | Premere il tasto e per regolare i valori di Red<br>(Rosso), Green (Verde) e Blue (Blu) e creare una modalità<br>colore preimpostata personalizzata.                                                                                                  |                      |                          |  |
|       |                          | Dell SE2716H                                                                                                    | -                    | Energy Use               |  |
|       |                          | - Brightness / Contrast                                                                                                    | Input Color Format   |                          |  |
|       |                          | 💽 Auto Adjust                                                                                                    | Preset Modes         | 🗸 Standard               |  |
|       |                          | Input Source                                                                                                    | Reset Color Settings | Multimedia               |  |
|       |                          | Color                                                                                                    |                      | Movie                    |  |
|       |                          | Display                                                                                                    |                      | Game                     |  |
|       |                          | Energy                                                                                                    |                      | Warm                     |  |
|       |                          | Menu                                                                                                    |                      | Cool                     |  |
|       |                          | ➡ Personalize                                                                                                    |                      | Custom Color             |  |
|       |                          | -<br>➡ Others                                                                                                    |                      |                          |  |
|       |                          | (20) Resolution: 1024x768, 60Hz                                                                                                    |                      | Maximum: 1920x1080, 60Hz |  |
|       |                          |                                                                                                    |                      | c ∨ ∨ ∧                  |  |
|       | Reset Color<br>Settings  | Ripristina le impost                                                                                                    | azioni predefinite   | di colore del monitor.   |  |

(Ripristina impostazioni colore)

| lcona | Menu e menu<br>secondari                  | Descrizione                                                                                                    |                        |                                  |             |  |  |
|-------|-------------------------------------------|----------------------------------------------------------------------------------------------------|------------------------|----------------------------------|-------------|--|--|
|       | Display (schermo)                         | Usare menu schei                                                                                                    | rmo per regolare l'i   | immagine.                        |             |  |  |
| Y     |                                           | Dell SE2716H Energy Use []                                                                                                    |                        |                                  |             |  |  |
|       |                                           | - Brightness / Contrast                                                                                                    | Aspect Ratio           | ▶ Wide 16:9                      |             |  |  |
|       |                                           | - Auto Adjust                                                                                                    | Horizontal Position    | ► 50                             |             |  |  |
|       |                                           | Input Source                                                                                                    | Vertical Position      | ► 50                             |             |  |  |
|       |                                           | Color                                                                                                    | Sharpness              | <b>▶</b> 50                      |             |  |  |
|       |                                           | Display                                                                                                    | Pixel Clock            | ▶ 50                             |             |  |  |
|       |                                           | Audio                                                                                                    | Phase                  | <b>▶</b> 50                      |             |  |  |
|       |                                           | V Energy                                                                                                    | Dynamic Contrast       |                                  |             |  |  |
|       |                                           | 🔳 Menu                                                                                                    | Response Time          | Normal                           |             |  |  |
|       |                                           | + Personalize                                                                                                    | Reset Display Settings |                                  |             |  |  |
|       |                                           | to Others                                                                                                    |                        |                                  |             |  |  |
|       |                                           | Besolution: 1024x768, 60Hz                                                                                                    |                        | Maximum: 1920x1080, 60           | Hz          |  |  |
| -     |                                           |                                                                                                    |                        | $\wedge \vee \rightarrow \times$ | ¢           |  |  |
|       | Aspect Ratio<br>(Rapporto<br>proporzioni) | Regola le proporzioni dell'immagine su Wide 16:9, 4:3 o 5:4.                                                                                                    |                        |                                  |             |  |  |
|       | Horizontal                                | Lisara il tacto 🗛 o 🚱 por regolare l'immagino verso                                                                                                    |                        |                                  |             |  |  |
|       | Position<br>(Posizione                    | sinistra o destra                                                                                                    |                        |                                  |             |  |  |
|       |                                           | Il minimo à ' $\Omega$ ' (-) Il massimo à ' $100$ ' (-)                                                                                                    |                        |                                  |             |  |  |
|       | orizzontale)                              |                                                                                                    |                        |                                  |             |  |  |
|       | Vertical Position                         | Lisara il tasto 🔊 o 🔊 par regolaro l'immagino vorso l'alto                                                                                                    |                        |                                  |             |  |  |
|       | (Posizione                                |                                                                                                    |                        |                                  |             |  |  |
|       | verticale)                                | $\bigcup_{i \in \mathcal{I}} \bigcup_{i \in \mathcal{I}} \bigcup_{$ |                        |                                  |             |  |  |
|       |                                           | Il minimo e "0" (-). Il massimo è "100" (+).                                                                                                    |                        |                                  |             |  |  |
|       |                                           | <b>NOTA:</b> Regolazioni della posizione orizzontale e della posizione verticale disponibili solo per l'ingresso "VGA".                                                                                                    |                        |                                  |             |  |  |
|       | Sharpness                                 | Fa apparire l'immagine più o meno nitida.                                                                                                    |                        |                                  |             |  |  |
|       | (Nitidezza)                               | Usare \Lambda o 👽 per regolare la nitidezza da '0' a '100'.                                                                                                    |                        |                                  |             |  |  |
|       | Pixel Clock                               | Le regolazioni Dhase (Ease) Divel Clock (Eroquenza                                                                                                    |                        |                                  |             |  |  |
|       | (Frequenza nivel)                         | pixel) permettono di regolare il monitor sulle preferenze                                                                                                    |                        |                                  |             |  |  |
|       | (inequenza pixet)                         | nersonali                                                                                                    |                        |                                  |             |  |  |
|       |                                           | Utilizzare il tasto 🗛 e 🗙 per ottimizzare la qualità                                                                                                    |                        |                                  |             |  |  |
|       |                                           | dell'immagine                                                                                                    |                        |                                  |             |  |  |
|       | Phase (Fase)                              | So non si ottongono risultati soddisfacanti utilizzanda la                                                                                                    |                        |                                  |             |  |  |
|       | Fliase (Fase)                             | regolazione Phase                                                                                                    | e (Fase) utilizzare la | a regolazione Pix                | y la<br>Vel |  |  |
|       |                                           | Clock (Coarse) (Fr                                                                                                    | equenza pixel (Co      | arse) e poi utilizz              | are di      |  |  |
|       |                                           | nuovo Phase (Fine                                                                                                    | e) (Fase (Fine))       |                                  |             |  |  |
|       |                                           | NOTA: Le regolaz                                                                                                    | ioni Pixel Clock (Fr   | equenza pixel) e                 |             |  |  |
|       |                                           | Phase (Fase) sono disponibili solo quando il monitor è                                                                                                    |                        |                                  |             |  |  |
|       |                                           | collegato utilizzar                                                                                                    | ndo il cavo VGA.       |                                  |             |  |  |
|       |                                           |                                                                                                    |                        |                                  |             |  |  |

| lcona | Menu e menu<br>secondari                                             | Descrizione                                                                                                    |                                         |                                              |  |  |
|-------|----------------------------------------------------------------------|----------------------------------------------------------------------------------------------------|-----------------------------------------|----------------------------------------------|--|--|
|       | Contrasto<br>dinamico                                                | Consente di aumentare il livello del contrasto per fornire<br>una qualità dell'immagine più precisa e dettagliata.<br>Premere il tasto e per selezionare Contrasto dinamico su<br>"On" o "Off".<br><b>NOTA:</b> La funzione Contrasto dinamico fornisce un<br>maggiore contrasto se si sceglie la modalità Giochi o Film. |                                         |                                              |  |  |
|       | Tempo di<br>risposta                                                 | Consente di impostare il Tempo di risposta su Normale o<br>Rapido.                                                                                                    |                                         |                                              |  |  |
|       | Reset Display<br>Settings<br>(Ripristina<br>impostazioni<br>schermo) | Ripristina le impostazioni dello schermo sui valori<br>predefiniti.                                                                                                    |                                         |                                              |  |  |
|       | Audio                                                                | Dell SE2716H                                                                                                    |                                         | Energy Use                                   |  |  |
|       |                                                                      | - Brightness / Contrast                                                                                                    | Volume                                  | ▶ 50                                         |  |  |
|       |                                                                      | + Auto Adjust                                                                                                    | Audio Source                            | PC Audio                                     |  |  |
|       |                                                                      | Input Source                                                                                                    | Reset Audio Settings                    |                                              |  |  |
|       |                                                                      | Color                                                                                                    |                                         |                                              |  |  |
|       |                                                                      | Display                                                                                                    |                                         |                                              |  |  |
|       |                                                                      | Audio                                                                                                    |                                         |                                              |  |  |
|       |                                                                      | W Energy                                                                                                    |                                         |                                              |  |  |
|       |                                                                      | E Menu                                                                                                    |                                         |                                              |  |  |
|       |                                                                      | ★ Personalize                                                                                                    |                                         |                                              |  |  |
|       |                                                                      | H Others                                                                                                    |                                         |                                              |  |  |
|       |                                                                      | Resolution: 1024x768, 60Hz                                                                                                    |                                         | Maximum: 1920x1080, 60Hz                     |  |  |
|       |                                                                      |                                                                                                    |                                         | $\land  \mathbf{v}  \rightarrow  \mathbf{X}$ |  |  |
|       | Volume                                                               | Consente di impostare il livello del volume di una<br>sorgente audio. Utilizzare or per regolare il livello<br>del volume da '0' to '100'.<br>Consente di impostare la sorgente audio su PC Audio o<br>HDMI (MHL).                                                                                                    |                                         |                                              |  |  |
|       | Sorgente audio                                                       |                                                                                                    |                                         |                                              |  |  |
|       |                                                                      | <b>NOTA:</b> L'opzione<br>quando si usa il c                                                                                                    | Sorgente audio è c<br>onnettore HDMI (N | disponibile solo<br>1HL) 1/HDMI (MHL) 2.     |  |  |
|       | Ripristino delle<br>impostazioni<br>audio                            | Selezionare questa opzione per ripristinare le impostazioni predefinite di Impostazioni audio.                                                                                                    |                                         |                                              |  |  |

| lcona | Menu e menu<br>secondari                                            | Descrizione                                                                                       |                         |                       |                                            |  |
|-------|---------------------------------------------------------------------|---------------------------------------------------------------------------------------------------|-------------------------|-----------------------|--------------------------------------------|--|
| NI    | Energy (energia)                                                    | Dell SE271                                                                                        | L6H                     |                       | Energy Use                                 |  |
|       |                                                                     | -Ò-                                                                                               | Brightness / Contrast   | Power Button LED      | Off During Active                          |  |
|       |                                                                     | <b>(+)</b>                                                                                        | Auto Adjust             | Reset Energy Settings |                                            |  |
|       |                                                                     | Ð                                                                                                 | Input Source            |                       |                                            |  |
|       |                                                                     | ••                                                                                                | Color                   |                       |                                            |  |
|       |                                                                     |                                                                                                   | Display                 |                       |                                            |  |
|       |                                                                     | ₽                                                                                                 | Audio                   |                       |                                            |  |
|       |                                                                     | V                                                                                                 | Energy                  |                       |                                            |  |
|       |                                                                     |                                                                                                   | Menu                    |                       |                                            |  |
|       |                                                                     | *                                                                                                 | Personalize             |                       |                                            |  |
|       |                                                                     | Ħ                                                                                                 | Others                  |                       |                                            |  |
|       |                                                                     | reso Reso                                                                                         | olution: 1024x768, 60Hz |                       | Maximum: 1920x1080, 60Hz                   |  |
|       |                                                                     |                                                                                                   |                         |                       | $\wedge \mathbf{v} \rightarrow \mathbf{X}$ |  |
|       | Power Button<br>LED (LED tasto di<br>alimentazione)                 | Permette di impostare lo stato della spia d'alimentazione per risparmiare energia.                |                         |                       |                                            |  |
|       | Reset Energy<br>Settings<br>(Ripristina<br>impostazioni<br>energia) | Selezionare questa opzione per ripristinare le impostazio<br>predefinite di Impostazioni energia. |                         |                       | istinare le impostazioni                   |  |
|       |                                                                     |                                                                                                   |                         |                       |                                            |  |

| lcona | Menu e menu<br>secondari                                       | Descrizione                                                                                                    |  |  |  |  |  |
|-------|----------------------------------------------------------------|----------------------------------------------------------------------------------------------------|--|--|--|--|--|
|       | Menu Settings<br>(Impostazioni<br>menu)                        | Selezionare questa opzione per regolare le impostazioni<br>del menu OSD, come la lingua dei menu, la durata di<br>visualizzazione su schermo del menu, e così via.                                                                    |  |  |  |  |  |
|       | incitu,                                                        | Dell SE2716H Energy Lise                                                                                                    |  |  |  |  |  |
|       |                                                                |                                                                                                    |  |  |  |  |  |
|       |                                                                |                                                                                                    |  |  |  |  |  |
|       |                                                                | Auto Adjust Transparency 20                                                                                                    |  |  |  |  |  |
|       |                                                                | Input Source      Timer      20 s                                                                                                    |  |  |  |  |  |
|       |                                                                |                                                                                                    |  |  |  |  |  |
|       |                                                                | Display Reset Menu Settings                                                                                                    |  |  |  |  |  |
|       |                                                                | L Audio                                                                                                    |  |  |  |  |  |
|       |                                                                | V Energy                                                                                                    |  |  |  |  |  |
|       |                                                                | E Menu                                                                                                    |  |  |  |  |  |
|       |                                                                | ★ Personalize                                                                                                    |  |  |  |  |  |
|       |                                                                | → Others                                                                                                    |  |  |  |  |  |
|       |                                                                | (m) Resolution: 1024x768, 60Hz Maximum: 1920x1080, 60Hz                                                                                                    |  |  |  |  |  |
|       |                                                                | $\land \lor \rightarrow X$                                                                                                    |  |  |  |  |  |
|       | Language<br>(Lingua)                                           | Imposta il menu OSD su una delle otto lingue.<br>(Inglese, Spagnolo, Francese, Tedesco, Portoghese<br>Brasiliano, Russo, Cinese Semplificato, Cinese o<br>Giapponese).                                                                |  |  |  |  |  |
|       | Transparency<br>(Trasparenza)                                  | Selezionare questa opzione per modificare la trasparenza del menu utilizzando 🔊 e 💎 (min. 0 / max. 100).                                                                                                    |  |  |  |  |  |
|       | Timer                                                          | OSD Hold Time (Tempo visualizzazione OSD): Imposta<br>l'intervallo d'attività del menu OSD dall'ultima pressione di<br>un tasto.                                                                                                    |  |  |  |  |  |
|       |                                                                | Usare il tasto 还 e 🎔 per regolare il dispositivo di<br>scorrimento con incrementi di 1 secondo, da 5 a 60<br>secondi.                                                                                                    |  |  |  |  |  |
|       | Lock (Blocco)                                                  | Controlla l'accesso degli utenti alle regolazioni. Quando<br>è selezionata l'opzione Lock (Blocco), non è consentita<br>alcuna regolazione. Tutti i tasti sono bloccati.                                                              |  |  |  |  |  |
|       |                                                                | NOTA: Funzione di blocco – Sia blocco software (usando<br>il menu OSD), sia hardware (Tenere premuto il pulsante di<br>uscita 10 secondi)<br>Funzione di sblocco - Solo hardware (Tenere premuto il<br>pulsante di uscita 10 secondi) |  |  |  |  |  |
|       | Reset Menu<br>Settings<br>(Ripristina<br>impostazioni<br>menu) | Ripristina le impostazioni del menu sui valori predefiniti.                                                                                                    |  |  |  |  |  |

| lcona | Menu e menu<br>secondari             | Des                                                                                                    | Descrizione               |                       |                            |  |  |
|-------|--------------------------------------|----------------------------------------------------------------------------------------------------|---------------------------|-----------------------|----------------------------|--|--|
| 0     | Personalize<br>(Personalizza)        | Selezionare tra Preset Modes (Modalità predefinite),<br>Brightness/Contrast (Luminosità/Contrasto), Auto Adjust<br>(Regolazione automatica), Input Source (Origine ingresso),<br>Aspect Ratio (Proporzioni) oppure Volume ed impostare<br>come tasto di scelta rapida. |                           |                       |                            |  |  |
|       |                                      | Dell SE2                                                                                                    | 716H                      |                       | Energy Use                 |  |  |
|       |                                      | -Ò-                                                                                                    | Brightness / Contrast     | Shortcut Key 1        | Preset Modes               |  |  |
|       |                                      |                                                                                                    | Auto Adjust               | Shortcut Key 2        | Brightness/Contrast        |  |  |
|       |                                      | Ð                                                                                                    | Input Source              | Reset Personalization |                            |  |  |
|       |                                      | •                                                                                                    | Color                     |                       |                            |  |  |
|       |                                      |                                                                                                    | Display                   |                       |                            |  |  |
|       |                                      | 囚                                                                                                    | Audio                     |                       |                            |  |  |
|       |                                      | V                                                                                                    | Energy                    |                       |                            |  |  |
|       |                                      |                                                                                                    | Menu                      |                       |                            |  |  |
|       |                                      | *                                                                                                    | Personalize               |                       |                            |  |  |
|       |                                      | ŧ                                                                                                    | Others                    |                       |                            |  |  |
|       |                                      | 📼 Re                                                                                                    | esolution: 1024x768, 60Hz |                       | Maximum: 1920x1080, 60Hz   |  |  |
|       |                                      |                                                                                                    |                           |                       | $\land  \lor  \bigstar  X$ |  |  |
|       | Ripristino<br>personali-<br>zzazione | Ripristina i tasti di scelta rapida sulle impostazioni predefinite.                                                                                                    |                           |                       |                            |  |  |
|       |                                      |                                                                                                    |                           |                       |                            |  |  |

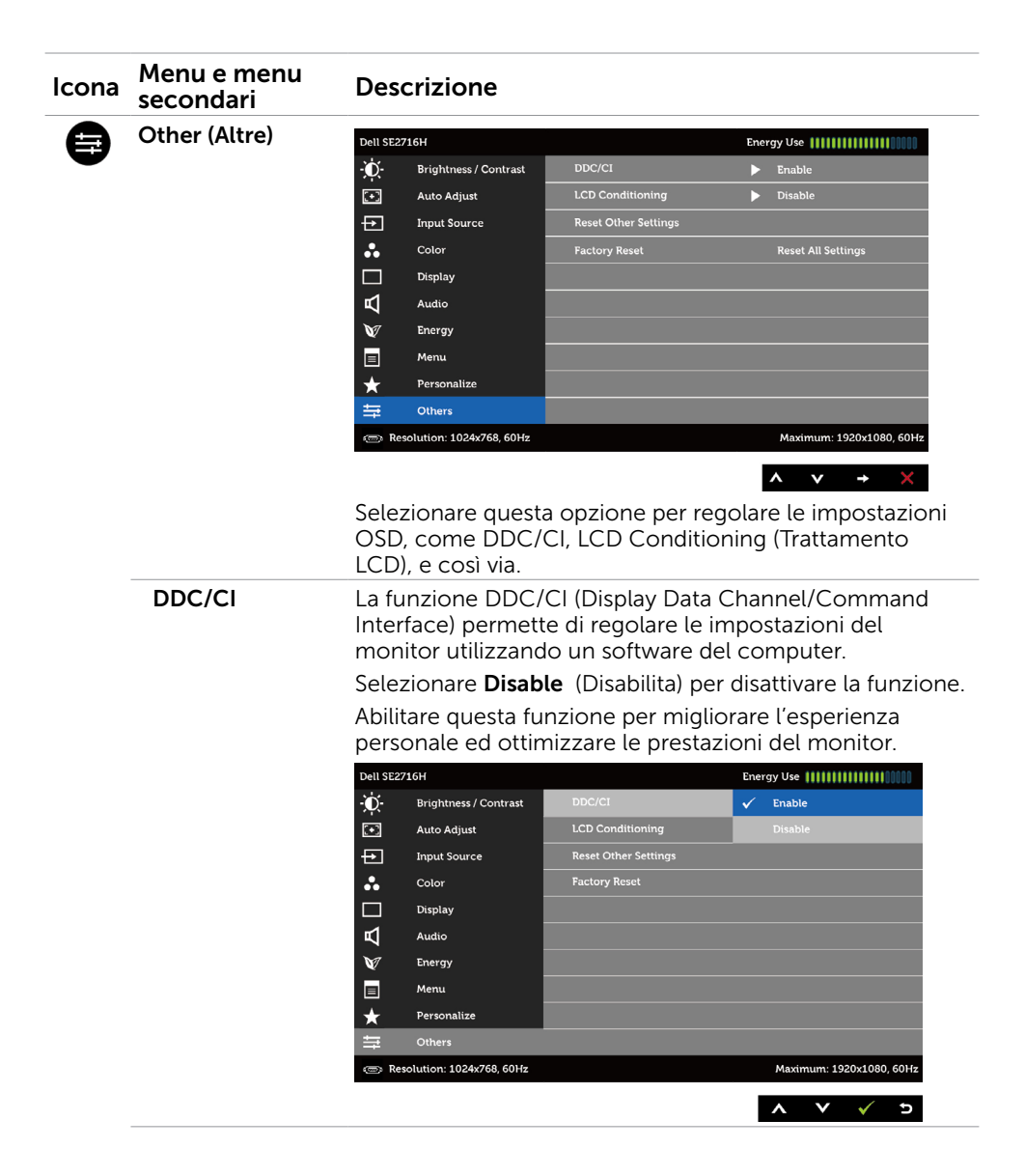

| lcona | Menu e menu<br>secondari                                      | Descrizione                                                                                                    |                         |                      |                                                                                                    |                                                                   |
|-------|---------------------------------------------------------------|----------------------------------------------------------------------------------------------------|-------------------------|----------------------|----------------------------------------------------------------------------------------------------|-------------------------------------------------------------------|
|       | LCD<br>Conditioning<br>(Trattamento<br>LCD)                   | Aiuta a ridurre i casi meno gravi di permanenza<br>dell'immagine.<br>In relazione al gradi di permanenza dell'immagine<br>programma potrebbe impiegare alcuni minuti per<br>Selezionare <b>Enable</b> (Abilita) per avviare la procedu |                         |                      |                                                                                                    | hanenza<br>'immagine, il<br>minuti per avviarsi.<br>la procedura. |
|       |                                                               | Dell SE27                                                                                                    | 16H                     |                      | Ene                                                                                                    | rgy Use                                                           |
|       |                                                               | Đ.                                                                                                    | Brightness / Contrast   | DDC/CI               |                                                                                                    |                                                                   |
|       |                                                               | <b>(+)</b>                                                                                                    | Auto Adjust             | LCD Conditioning     |                                                                                                    | Disable                                                           |
|       |                                                               | Ð                                                                                                    | Input Source            | Reset Other Settings | <ul> <li>Image: A start of the start of the start of</li></ul> | Enable                                                            |
|       |                                                               | *                                                                                                    | Color                   | Factory Reset        | _                                                                                                    |                                                                   |
|       |                                                               |                                                                                                    | Display                 |                      |                                                                                                    |                                                                   |
|       |                                                               | Р                                                                                                    | Audio                   |                      |                                                                                                    |                                                                   |
|       |                                                               | V                                                                                                    | Energy                  |                      |                                                                                                    |                                                                   |
|       |                                                               |                                                                                                    | Menu                    |                      |                                                                                                    |                                                                   |
|       |                                                               | *                                                                                                    | Personalize             |                      |                                                                                                    |                                                                   |
|       |                                                               | ŧ                                                                                                    | Others                  |                      |                                                                                                    |                                                                   |
|       |                                                               | 🐵 Res                                                                                                    | olution: 1024x768, 60Hz |                      |                                                                                                    | Maximum: 1920x1080, 60Hz                                          |
|       |                                                               |                                                                                                    |                         |                      |                                                                                                    | × v v 5                                                           |
|       | Reset Other<br>Settings<br>(Ripristina altre<br>impostazioni) | Ripristina sui valori predefiniti altre impostazioni come<br>DDC/CI, ad esempio.                                                                                                    |                         |                      |                                                                                                    |                                                                   |
|       | Factory Reset<br>(Ripristino<br>predefiniti)                  | ctory Reset Ripristina tutte le impostazioni OSD su<br>pristino predefiniti.<br>edefiniti)                                                                                                    |                         | ) sui                | loro valori                                                                                                    |                                                                   |
|       |                                                               |                                                                                                    |                         |                      |                                                                                                    |                                                                   |

**NOTA:** Questo monitor è dotato di una funzione integrata per calibrare automaticamente la luminosità in modo da compensare l'invecchiamento dei LED.

## Messaggi d'avviso OSD

Quando si abilita la funzione **Dynamic Contrast (Contrasto dinamico)** (nelle seguenti modalità predefinite: Game (Giochi) o Movie (Film)), la regolazione manuale della luminosità viene disabilitata.

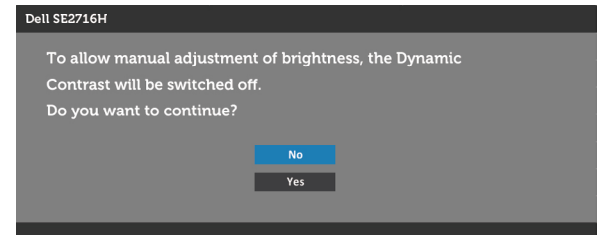

Quando il monitor non supporta una particolare risoluzione, viene visualizzato il seguente messaggio:

| Dell SE2716H                                                                                                    |  |  |  |  |  |  |
|----------------------------------------------------------------------------------------------------|--|--|--|--|--|--|
| The current input timing is not supported by the monitor display. Please change your input timing to 1920x1080@60H2 or any other monitor listed timing as per the monitor specifications. |  |  |  |  |  |  |
| (B)                                                                                                    |  |  |  |  |  |  |

Ciò significa che il monitor non può sincronizzarsi con il segnale che sta ricevendo dal computer. Fare riferimento alla sezione Specifiche del monitor per informazioni sulla frequenza orizzontale e verticale consigliata per questo monitor. La modalità raccomandata è 1920 x 1080.

Prima che la funzione DDC/CI venga disabilitata, viene visualizzato il seguente messaggio.

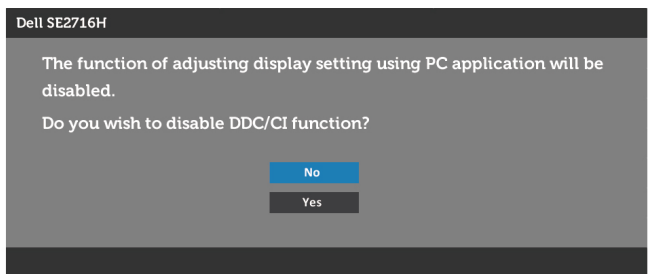

Quando il monitor accede alla **Power Save Mode (modalità di risparmio energetico)**, viene visualizzato il seguente messaggio:

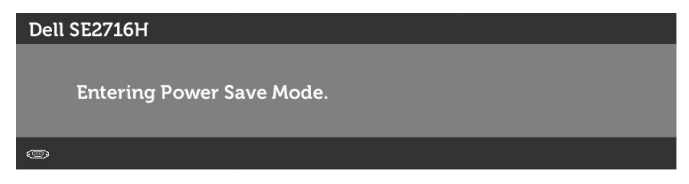

Attivare il computer ed il monitor per accedere al menu OSD.

Se si preme un tasto diverso dal tasto di alimentazione, viene visualizzato uno dei seguenti messaggi, in base all'ingresso selezionato:

#### VGA $\circ$ HDMI (MHL) 1 $\circ$ HDMI (MHL) 2 input

| Dell SE2716H                                                                                                    |  |  |  |  |
|----------------------------------------------------------------------------------------------------|--|--|--|--|
| There is no signal coming from your computer. Press any key on the<br>keyboard or move the mouse to wake it up. If there is no display, press the<br>monitor button now to select the correct input source on the<br>On-Screen-Display menu. |  |  |  |  |
| 0                                                                                                    |  |  |  |  |
| oppure                                                                                                    |  |  |  |  |
| Dell SE2716H                                                                                                    |  |  |  |  |
| There is no signal coming from your device. Please activate your device to wake it up. If there is no display, press the monitor button now to select the correct input source on the On-Screen-Display menu.                                |  |  |  |  |
|                                                                                                    |  |  |  |  |

Se si seleziona l'ingresso VGA o HDMI (MHL) 1 o HDMI (MHL) 2 e il corrispondente cavo non è collegato, viene visualizzata una finestra di dialogo mobile come quella visualizzata di seguito.

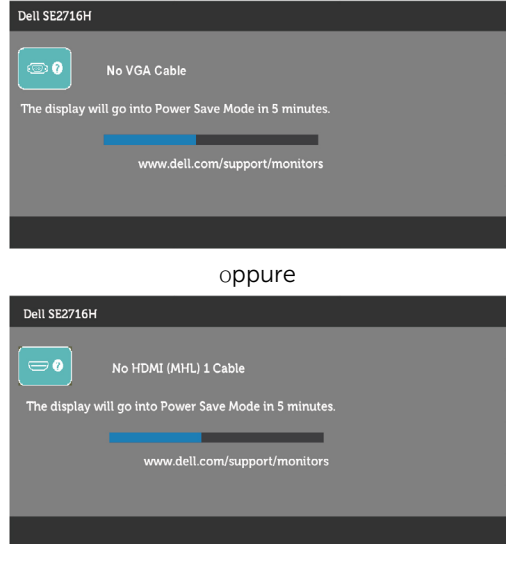

oppure

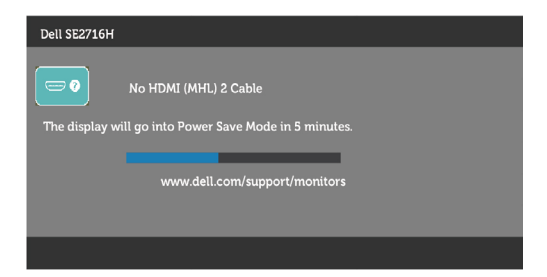

Fare riferimento alla sezione Risoluzione dei problemi per altre informazioni.

# Uso inclinazione

**NOTA:** Applicabile per un monitor con supporto. Per l'utilizzo di un altro supporto, consultare la relativa guida del supporto per le istruzioni di installazione.

## inclinazione

Con il supporto montato al monitor, si può inclinare il monitor per ottenere l'angolo di visione più confortevole.

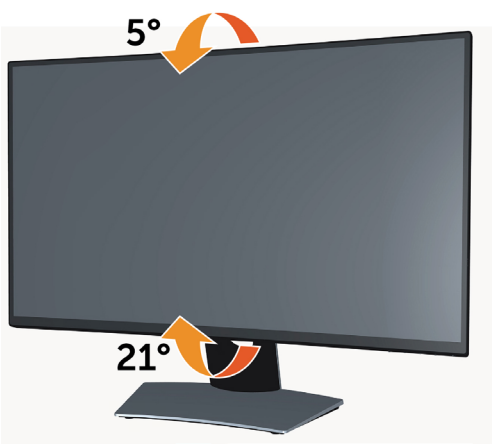

**NOTA:** Il supporto è staccato quando il monitor viene inviato dalla fabbrica.

AVVISO: Attenersi alle Istruzioni per la sicurezza prima di iniziare le procedure descritte in questa sezione.

# Diagnostica

Il monitor offre una funzione di diagnostica che permette di verificare se il monitor funziona correttamente. Se il collegamento tra monitor e computer è stato eseguito correttamente, ma lo schermo è scuro, eseguire la procedura di diagnostica attenendosi alle seguenti procedure:

- **1** Spegnere computer e monitor.
- 2 Scollegare il cavo video dalla parte posteriore del computer. Per assicurare il corretto funzionamento della funzione di diagnostica, scollegare sia il cavo digitale, sia quello analogico dalla parte posteriore del computer.
- **3** Accendere il monitor.

Se il monitor funziona correttamente e non riesce a rilevare un segnale video, sullo schermo viene visualizzata la finestra di dialogo mobile (su uno sfondo nero). In modalità di diagnostica, il LED di alimentazione rimane di colore bianco. Inoltre, in base all'ingresso selezionato, sullo schermo viene visualizzata in modo continuo una delle finestre di dialogo mostrate di seguito.

| Dell SE2716H  |                                           |  |  |  |  |  |
|---------------|-------------------------------------------|--|--|--|--|--|
|               | No VGA Cable                              |  |  |  |  |  |
| The display w | ill go into Power Save Mode in 5 minutes. |  |  |  |  |  |
|               |                                           |  |  |  |  |  |
|               | www.dell.com/support/monitors             |  |  |  |  |  |
|               |                                           |  |  |  |  |  |
|               |                                           |  |  |  |  |  |
|               |                                           |  |  |  |  |  |
|               | oppure                                    |  |  |  |  |  |
|               |                                           |  |  |  |  |  |

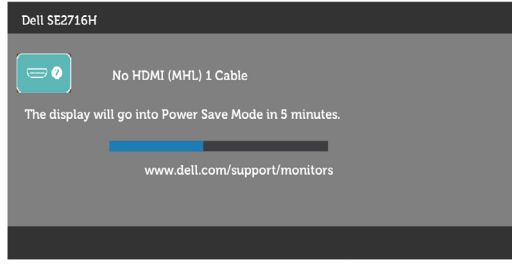

oppure

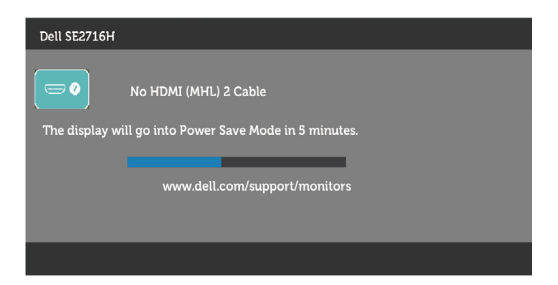

- 4 Questa finestra di dialogo appare anche durante le normali operazioni di sistema se il cavo video è scollegato oppure danneggiato.
- 5 Spegnere il monitor e collegare di nuovo il cavo video; accendere di nuovo computer e monitor.

Se lo schermo del monitor rimane vuoto dopo avere utilizzato la procedura descritta in precedenza, controllare il controller video ed il computer perché il monitor funziona correttamente.

# **Diagnostica** integrata

Il monitor ha uno strumento integrato di diagnostica che aiuta a determinare se l'anomalia dello schermo che si sta verificando è un problema inerente al monitor, oppure al computer e alla scheda video.

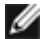

🖉 NOTA: La diagnostica integrata può essere eseguita solo quando il cavo video è scollegato ed il monitor è in modalità di diagnostica.

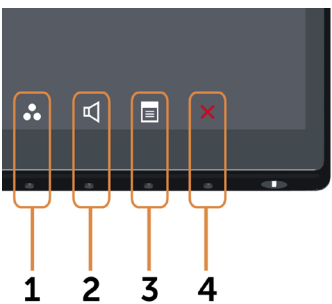

Per eseguire la diagnostica integrata:

- **1** Verificare che lo schermo sia pulito (niente polvere sulla superficie dello schermo).
- 2 Scollegare i cavi video dalla parte posteriore del computer o del monitor. Il monitor entra in modalità di diagnostica.
- 3 Tenere premuti simultaneamente per 2 secondi il tasto 1 ed il tasto 4 del pannello anteriore. Appare una schermata grigia.
- **4** Ricercare con attenzione le anomalie sullo schermo
- 5 Premere di nuovo il tasto 4 del pannello anteriore. Il colore dello schermo cambia in rosso.

#### 42 Risoluzione dei problemi

- 6 Ricercare le anomalie sullo schermo.
- **7** Ripetere le procedure dei punti 5 e 6 per controllare lo schermo con schermate di colore verde, blu, nero e bianco.

Il test è completato quando appare la schermata bianca. Premere di nuovo il tasto  ${\bf 4}$  per uscire.

Se non vengono rilevate anomalie sullo schermo dopo l'uso dello strumento di diagnostica interna, il monitor è funzionante. Controllare la scheda video e il computer.

# Problemi comuni

La tabella che segue contiene le informazioni sulla risoluzione dei problemi comuni del monitor.

| Sintomi<br>comuni                                         | Cosa si<br>verifica                                    | Soluzioni possibili                                                                                                    |
|-----------------------------------------------------------|--------------------------------------------------------|----------------------------------------------------------------------------------------------------|
| Nessun segnale<br>video/LED di<br>alimentazione<br>spento | Nessuna<br>immagine                                    | <ul> <li>Assicurarsi che il cavo video che collega il<br/>monitor al computer sia collegato in modo<br/>appropriato.</li> <li>Verificare che la presa di corrente funzioni<br/>in modo appropriato usando un'altra<br/>apparecchiatura elettrica.</li> <li>Assicurarsi che il tasto di alimentazione sia stato<br/>premuto fino in fondo.</li> <li>Assicurarsi che sia selezionata la corretta<br/>sorgente di ingresso tramite il menu Input<br/>Source (Sorgente di ingresso).</li> </ul> |
| Nessun segnale<br>video/LED di<br>alimentazione<br>acceso | Assenza<br>dell'immagine<br>oppure della<br>luminosità | <ul> <li>Aumentare la luminosità ed il contrasto usando il<br/>menu OSD.</li> <li>Eseguire la funzione di diagnostica del monitor.</li> <li>Controllare che nessun pin del connettore cavo<br/>video sia piegato.</li> <li>Eseguire la diagnostica integrata.</li> <li>Assicurarsi che sia selezionata la corretta<br/>sorgente di ingresso tramite il menu Input<br/>Source (Sorgente di ingresso).</li> </ul>                                                                             |
| Messa a fuoco<br>mediocre                                 | L'immagine è<br>sfuocata, mossa<br>o indistinta        | <ul> <li>Eseguire la regolazione automatica usando il<br/>menu OSD.</li> <li>Regolare Phase (Fase) e Pixel Clock (Registro<br/>tramite) usando il menu OSD.</li> <li>Eliminare le prolunghe dei cavi video.</li> <li>Ripristinare il monitor sulle impostazioni<br/>predefinite.</li> <li>Modificare la risoluzione video sul rapporto<br/>proporzioni corretto.</li> </ul>                                                                                                    |

| Sintomi<br>comuni         | Cosa si<br>verifica                                         | Soluzioni possibili                                                                                                    |
|---------------------------|-------------------------------------------------------------|----------------------------------------------------------------------------------------------------|
| Video tremolante          | Immagine<br>ondulata o lieve<br>movimento<br>dell'immagine  | <ul> <li>Eseguire la regolazione automatica usando il<br/>menu OSD.</li> <li>Regolare Phase (Fase) e Pixel Clock (Registro<br/>tramite) usando il menu OSD.</li> <li>Ripristinare il monitor sulle impostazioni<br/>predefinite.</li> <li>Controllare i fattori ambientali.</li> <li>Collocare il monitor in un'altra stanza e<br/>controllare di nuovo.</li> </ul>                                                           |
| Pixel mancanti            | Lo schermo<br>LCD ha delle<br>macchie                       | <ul> <li>Accendere e spegnere, ciclicamente.</li> <li>I pixel che restano sempre spenti sono una<br/>caratteristica normale della tecnologia LCD.</li> <li>Per ulteriori informazioni sulla qualità del<br/>monitor Dell e sui criteri sui pixel, consultare il<br/>sito Dell Support all'indirizzo: www.dell.com/<br/>support/monitors.</li> </ul>                                                                           |
| Pixel bloccati            | Sullo schermo<br>LCD sono<br>presenti dei<br>punti luminosi | <ul> <li>Accendere e spegnere, ciclicamente.</li> <li>I pixel che restano sempre spenti sono una<br/>caratteristica normale della tecnologia LCD.</li> <li>Per ulteriori informazioni sulla qualità del<br/>monitor Dell e sui criteri sui pixel, consultare il<br/>sito Dell Support all'indirizzo: www.dell.com/<br/>support/monitors.</li> </ul>                                                                           |
| Problemi di<br>luminosità | L'immagine è<br>troppo scura o<br>troppo chiara             | <ul> <li>Ripristinare il monitor sulle impostazioni predefinite.</li> <li>Eseguire la funzione Auto Adjust (Regolazione automatica) utilizzando il menu OSD.</li> <li>Regolare Brightness (Luminosità) e Contrast (Contrasto) utilizzando il menu OSD.</li> </ul>                                                                                                    |
| Distorsione<br>geometrica | Lo schermo non<br>è centrato bene                           | <ul> <li>Ripristinare il monitor sulle impostazioni predefinite.</li> <li>Eseguire la funzione Auto Adjust (Regolazione automatica) utilizzando il menu OSD.</li> <li>Regolare Horizontal Position (Posizione orizzontale) e Vertical Position (Posizione verticale) utilizzando il menu OSD</li> <li>NOTA: Quando si usa l'ingresso HDMI(MHL) 1/HDMI(MHL) 2, le regolazioni della posizione non sono disponibili.</li> </ul> |

| Sintomi<br>comuni                       | Cosa si<br>verifica                                                   | Soluzioni possibili                                                                                                    |
|-----------------------------------------|-----------------------------------------------------------------------|----------------------------------------------------------------------------------------------------|
| Righe verticali/<br>orizzontali         | Lo schermo<br>presenta una o<br>più righe                             | <ul> <li>Ripristinare il monitor sulle impostazioni predefinite.</li> <li>Eseguire la regolazione automatica usando il menu OSD.</li> <li>Regolare Fase e la Frequenza pixel usando il menu OSD.</li> <li>Eseguire la procedura di diagnostica e controllare se queste righe sono presenti anche nella modalità di diagnostica.</li> <li>Controllare che nessun pin del connettore cavo video sia piegato.</li> <li>Eseguire la diagnostica integrata.</li> <li>NOTA: Quando si usa l'ingresso HDMI(MHL) 1/HDMI(MHL) 2, le regolazioni Frequenza pixel e Fase non sono disponibili.</li> </ul> |
| Problemi di<br>sincronizzazione         | L'immagine<br>su schermo è<br>incomprensibile<br>o appare<br>lacerata | <ul> <li>Ripristinare il monitor sulle impostazioni predefinite.</li> <li>Eseguire la regolazione automatica usando il menu OSD.</li> <li>Regolare Fase e la Frequenza pixel usando il menu OSD.</li> <li>Eseguire la procedura di diagnostica e controllare se queste righe sono presenti anche nella modalità di diagnostica.</li> <li>Controllare che nessun pin del connettore cavo video sia piegato.</li> <li>Riavviare il computer in modalità provvisoria.</li> </ul>                                                                                                    |
| Questioni<br>relative alla<br>sicurezza | Sono presenti<br>segni visibili di<br>fumo o scintille                | <ul> <li>Non eseguire alcuna delle procedure di<br/>risoluzione dei problemi.</li> <li>Chiamare immediatamente Dell.</li> </ul>                                                                                                    |
| Problemi non<br>costanti                | Il monitor<br>non sempre<br>funziona<br>correttamente                 | <ul> <li>Assicurarsi che il cavo video che collega il<br/>monitor al computer sia collegato e fissato in<br/>modo appropriato.</li> <li>Ripristinare il monitor su Factory Settings<br/>(Impostazioni predefinite).</li> <li>Eseguire la procedura di diagnostica e<br/>controllare se i problemi di questo tipo sono<br/>presenti anche nella modalità di diagnostica.</li> </ul>                                                                                                    |
| Mancano i colori                        | All'immagine<br>mancano i<br>colori                                   | <ul> <li>Eseguire la diagnostica del monitor.</li> <li>Assicurarsi che il cavo video che collega il<br/>monitor al computer sia collegato e fissato in<br/>modo appropriato.</li> <li>Controllare che nessun pin del connettore cavo<br/>video sia piegato.</li> </ul>                                                                                                    |

| Sintomi<br>comuni                                                                                                    | Cosa si<br>verifica                                                                       | Soluzioni possibili                                                                                                    |
|----------------------------------------------------------------------------------------------------|-------------------------------------------------------------------------------------------|----------------------------------------------------------------------------------------------------|
| Colori sbagliati                                                                                                    | l colori<br>dell'immagine<br>non sono<br>corretti                                         | <ul> <li>Modificare le impostazioni delle modalità<br/>preimpostate nell'OSD menu del colore a<br/>seconda dell'applicazione.</li> <li>Regolare i valori R/G/B sotto Predefinito. Colore<br/>nell'OSD menu del colore.</li> <li>Modificare Input Color Format (Formato colore<br/>ingresso) su PC RGB o YPbPr nel menu OSD<br/>Color (colore).</li> <li>Eseguire la diagnostica integrata.</li> </ul> |
| Sovrimpressione<br>dell'immagine<br>dopo avere<br>lasciato sullo<br>schermo per<br>un periodo<br>prolungato<br>un'immagine<br>statica | Sullo schermo<br>appare una<br>debole<br>sovrimpressione<br>dell'immagine<br>visualizzata | <ul> <li>Usare la funzione Risparmio energetico per<br/>spegnere il monitor tutte le volte che non è in<br/>uso (fare riferimento a Modalità di risparmio<br/>energetico per altre informazioni).</li> <li>In alternativa, usare uno screensaver dinamico.</li> </ul>                                                                                                    |

# Problemi specifici del prodotto

| Sintomi<br>specifici                                                                 | Cosa si<br>verifica                                                                         | Soluzioni possibili                                                                                                    |
|--------------------------------------------------------------------------------------|---------------------------------------------------------------------------------------------|----------------------------------------------------------------------------------------------------|
| L'immagine<br>dello schermo è<br>troppo piccola                                      | L'immagine è<br>centrata nello<br>schermo, ma<br>non riempie<br>tutta l'area<br>disponibile | <ul> <li>Selezionare l'impostazione Aspect Ratio<br/>(Rapporto proporzioni) nell'OSD Display.</li> <li>Ripristinare il monitor sulle impostazioni<br/>predefinite.</li> </ul>                                                                                                    |
| Impossibile<br>regolare<br>il monitor<br>usando i tasti<br>del pannello<br>anteriore | L'OSD non è<br>visualizzato<br>sullo schermo                                                | <ul> <li>Spegnere il monitor, scollegare il cavo di<br/>alimentazione, ricollegarlo e riaccendere il<br/>monitor.</li> <li>Controllare se il menu OSD è bloccato. In<br/>caso affermativo, tenere premuto il tasto<br/>d'alimentazione per circa 10 secondi per<br/>sbloccarlo. Fare riferimento alla sezione Blocco.</li> </ul>                                                                           |
| Nessun segnale<br>di ingresso<br>quando sono<br>premuti i<br>controlli               | Nessuna<br>immagine, il<br>LED è di colore<br>bianco                                        | <ul> <li>Controllare la sorgente del segnale. Assicurarsi<br/>che il computer non sia in modalità di risparmio<br/>energetico spostando il mouse o premendo un<br/>tasto qualsiasi della tastiera.</li> <li>Controllare che il cavo segnale sia collegato in<br/>modo appropriato. Se necessario, collegare di<br/>nuovo il cavo segnale.</li> <li>Ripristinare il computer o il lettore video.</li> </ul> |

| Sintomi<br>specifici                     | Cosa si<br>verifica                                                       | Soluzioni possibili                                                                                                    |
|------------------------------------------|---------------------------------------------------------------------------|----------------------------------------------------------------------------------------------------|
| L'immagine<br>non riempie lo<br>schermo. | L'immagine<br>non riempie<br>la larghezza o<br>l'altezza dello<br>schermo | <ul> <li>A causa dei diversi formati video (rapporto proporzioni) dei DVD, il monitor potrebbe non essere in grado di visualizzare le immagini a schermo intero.</li> <li>Eseguire la diagnostica integrata.</li> </ul> |

# Problemi specifici di Mobile High-Definition Link (MHL)

| Sintomi<br>specifici                 | Cosa si<br>verifica                                                                       | Soluzioni possibili                                                                                                    |
|--------------------------------------|-------------------------------------------------------------------------------------------|----------------------------------------------------------------------------------------------------|
| L'interfaccia<br>MHL non<br>funziona | Non è possibile<br>vedere<br>l'immagine del<br>dispositivo MHL<br>mostrata sul<br>monitor | <ul> <li>Accertarsi che il cavo MHL e il dispositivo MHL<br/>siano certificati MHL.</li> </ul>                                               |
|                                      |                                                                                           | <ul> <li>Verificare che il dispositivo MHL sia acceso.</li> </ul>                                                                            |
|                                      |                                                                                           | <ul> <li>Verificare che il dispositivo MHL non sia in<br/>modalità standby.</li> </ul>                                                       |
|                                      |                                                                                           | • Verificare che il collegamento del cavo MHL fisico corrisponda alla sorgente d'ingresso selezionata nel menu OSD: HDMI(MHL) 1/HDMI(MHL) 2. |
|                                      |                                                                                           | Attendere 30 secondi dopo il collegamento<br>del cavo MHL in quanto alcuni dispositivi MHL<br>richiedono un tempo di recupero maggiore.      |

# Problemi specifici degli altoparlanti

| Sintomi<br>specifici                              | Cosa si<br>verifica                       | Soluzioni possibili                                                                                                    |
|---------------------------------------------------|-------------------------------------------|----------------------------------------------------------------------------------------------------|
| Non proviene<br>alcun suono<br>dagli altoparlanti | Non è possibile<br>sentire alcun<br>suono | <ul> <li>Spegnere il monitor, scollegare il cavo<br/>d'alimentazione del monitor, ricollegarlo e poi<br/>riaccendere il monitor.</li> </ul> |
|                                                   |                                           | • Verificare che il collegamento del cavo audio sia collegato correttamente alla porta di uscita audio del computer.                        |
|                                                   |                                           | <ul> <li>Scollegare il connettore cuffie dalla porta delle<br/>cuffie.</li> </ul>                                                           |
|                                                   |                                           | <ul> <li>Ripristinare il monitor sulle impostazioni<br/>predefinite.</li> </ul>                                                             |

## Istruzioni per la sicurezza

Per i display con cornici lucide, l'utente deve prendere in considerazione la posizione del display in quanto la cornice potrebbe causare fastidiosi riflessi dalle superfici circostanti chiare e luminose.

# AVVISO: L'utilizzo dei controlli, delle regolazioni o delle procedure in modo diverso da quello specificato in questo documento può esporre a scosse elettriche, pericoli elettrici e/o pericoli meccanici.

Per informazioni sulla sicurezza, fare riferimento a Sicurezza, Ambiente e Informazioni sulle normative (SERI).

# Comunicazioni FCC (solo USA) ed altre informazioni sulla regolamentazione

Per le comunicazioni FCC ed altre informazioni sulla regolamentazione, consultare il sito sulla regolamentazione all'indirizzo www.dell.com/regulatory\_compliance.

# **Contattare Dell**

**NOTA:**Se non si ha una connessione ad Internet attiva, le informazioni di contatto si possono trovare sulla fattura d'acquisto, sulla bolla d'accompagnamento del prodotto oppure nel catalogo dei prodotti Dell.

Dell fornisce diversi tipi di supporto e di servizi in linea e telefonici. La disponibilità varia in base ai paesi ed ai prodotti, ed alcuni servizi potrebbero non essere disponibili nella propria zona. Per mettersi in contatto con Dell per le vendite.

#### Per ottenere l'assistenza online per il monitor:

Visitare www.dell.com/support/monitors.

#### Per contattare Dell per le vendite, il supporto tecnico o per il servizio tecnico:

- **1** Visitare www.dell.com/support.
- 2 Verificare il proprio paese o la zona nel menu a discesa Scelta del Paese/Zona nell'angolo in alto a sinistra della pagina.
- **3** Fare clic su Contattaci vicino al menu a discesa del Paese.
- **4** Selezionare il collegamento al servizio o al supporto appropriato in base alle proprie necessità.
- 5 Scegliere il metodo più comodo con cui mettersi in contatto con Dell.

# Impostazione del monitor

## Impostazione della risoluzione dello schermo su 1920 x 1080 (al massimo)

Per ottenere le migliori prestazioni, impostare la risoluzione dello schermo su 1920 x 1080 pixel attenendosi alle istruzioni che seguono:

#### In Windows Vista, Windows 7, Windows 8 oppure Windows 8.1:

- 1 Solo per Windows 8 oppure Windows 8.1, selezionare il riquadro Desktop per passare al desktop classico.
- **2** Fare clic su Change Screen Resolution (Risoluzione schermo).
- **3** Fare clic sull'elenco a discesa di Risoluzione schermo e selezionare 1920 x 1080
- 4 Fare clic su OK.

#### In Windows 10:

- 1 Fare clic destro sul desktop e fare clic su **Impostazioni schermo**.
- 2 Fare clic su Advanced display settings (Impostazioni schermo avanzate).
- **3** Fare clic sull'elenco a discesa Resolution (Risoluzione) e selezionare 1920 x 1080.
- 4 Fare clic su Apply (Applica).

Se non viene segnalata la risoluzione consigliata fra le opzioni, potrebbe essere necessario aggiornare il driver della scheda grafica. Scegliere, tra i seguenti, lo scenario che meglio descrive il sistema PC che si utilizza, ed attenersi alle istruzioni fornite.

### **Computer Dell**

- 1 Andare all'indirizzo www.dell.com/support, inserire l'identificativo e scaricare il driver più aggiornato per la scheda video.
- **2** Dopo aver installato i driver, provare di nuovo ad impostare la risoluzione su 1920 x 1080.

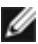

W NOTA: Se non si riesce ad impostare la risoluzione su 1920 x 1080, mettersi in contattato con Dell per informazioni su una scheda video che supporti queste risoluzioni

### Computer non -Dell

#### In Windows Vista, Windows 7, Windows 8 oppure Windows 8.1:

- 1 Solo per Windows 8 oppure Windows 8.1, selezionare il riquadro Desktop per passare al desktop classico.
- **2** Fare clic con il tasto destro sul desktop e selezionare Personalization (Personalizzazione).
- **3** Fare clic su Change Display Settings (Cambia impostazioni schermo).
- 4 Fare clic su Advanced Settings (Impostazioni avanzate).
- **5** Identificare il fornitore del controller video dalla descrizione nella parte superiore della finestra (ad esempio, NVIDIA, ATI, Intel, ecc.).
- **6** Fare riferimento al sito del fornitore della scheda video per il driver aggiornato (ad esempio, http://www.ATI.com O http://www.NVIDIA.com).
- **7** Dopo avere installato i driver per la scheda video, provare ad impostare di nuovo la risoluzione su 1920 x 1080.

#### In Windows 10:

- **1** Fare clic destro sul desktop e fare clic su **Impostazioni schermo**.
- 2 Fare clic su Advanced display settings (Impostazioni schermo avanzate).
- **3** Fare clic su **Display adapter properties (Proprietà scheda video)**.
- **4** Identificare il fornitore del controller video dalla descrizione nella parte superiore della finestra (ad esempio, NVIDIA, ATI, Intel, ecc.).
- **5** Fare riferimento al sito del fornitore della scheda video per il driver aggiornato (ad esempio, http://www.ATI.com O http://www.NVIDIA.com).
- **6** Dopo avere installato i driver per la scheda video, provare ad impostare di nuovo la risoluzione su 1920 x 1080.

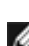

**NOTA:**Se non è possibile impostare la risoluzione consigliata, contattare il produttore del computer o prendere in esame la possibilità di acquistare un adattatore grafico in grado di supportare la risoluzione video.

# Linee guida per la manutenzione

#### Pulizia del monitor

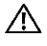

AVVISO: Prima di pulire monitor, scollegare il cavo di alimentazione del monitor dalla presa elettrica.

ATTENZIONE: Leggere ed attenersi alle Istruzioni per la sicurezza prima di pulire il monitor.

Per una maggiore praticità, attenersi alle istruzioni del seguente elenco quando si disimballa, pulisce o si maneggia il monitor:

- Per pulire lo schermo antistatico, inumidire leggermente un panno morbido e pulito. Se possibile, usare panni appositi o soluzioni adatte per la pulizia degli schermi con rivestimento antistatico. Non usare benzene, solventi, ammoniaca, detergenti abrasivi o aria compressa.
- Usare un panno leggermente inumidito con acqua calda per pulire il monitor. ٠ Evitare di usare qualsiasi tipo di detergente, poiché alcuni detergenti lasciano una patina lattiginosa sul monitor.
- Se si nota della polvere bianca sul monitor, quando lo si disimballa, pulirla con un ٠ panno.
- Maneggiare il monitor con cura perché i monitor di colore scuro sono più delicati di quelli di colore chiaro e si possono graffiare mostrando segni bianchi.
- Per mantenere la migliore qualità di immagine del monitor, utilizzare uno screensaver dinamico e spegnere il monitor quando non è in uso.